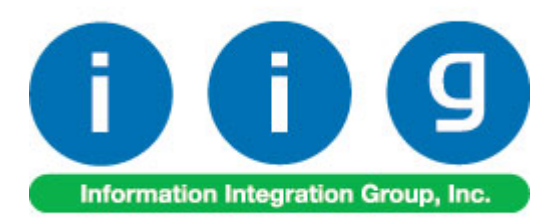

# MultiCurrency for A/R & S/O For Sage 100 ERP 2014

457 Palm Drive Glendale, CA 91202 818-956-3744 818-956-3746 sales@iigservices.com

www.iigservices.com

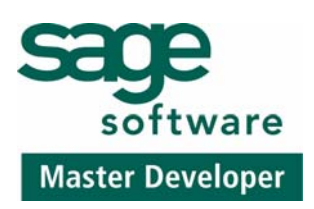

Information in this document is subject to change without notice. No part of this document may be reproduced or transmitted in any form or by any means, electronic or mechanical, for any purpose without the express written consent of Information Integration Group. Inc.

#### TRADEMARKS

*MS-DOS* and *Windows* are trademarks of Microsoft Corporation.

SAGE 100 ERP (formerly Sage ERP MAS 90 and 200) is registered trademarks of Sage Software, Inc.

All other product names and brand names are service marks, and/or trademarks or registered trademarks of their respective companies.

#### **Table of Contents**

| Installation Instructions and Cautions<br>Wait! Before You Install – Do You Use CUSTOM OFFICE?<br>Registering IIG products<br>ODBC Security<br>Role Maintenance | 3<br>3<br>4<br>5<br>5  |
|----------------------------------------------------------------------------------------------------|------------------------|
| Introduction                                                                                                    | 6                      |
| General Ledger Setup<br>Currency Code Maintenance<br>Currency Rate Maintenance                                                                                  | 7<br>7<br>8            |
| Customer Maintenance                                                                                                    | 11                     |
| Sales Order Entry                                                                                                    | 12                     |
| S/O Invoice Data Entry                                                                                                    | 19                     |
| Bank Reconciliation                                                                                                    | 23<br>3                |
| Cash Receipts Entry                                                                                                    | 28                     |
| Accounts Receivable-Period End                                                                                                    | 32<br>2<br>4<br>5      |
| Printings                                                                                                    | 38<br>8<br>0<br>3<br>5 |
| Inquires                                                                                                    | 47                     |
| Invoice History Inquiry                                                                                                    | 7<br>9                 |

#### **Installation Instructions and Cautions**

PLEASE NOTE: SAGE 100 ERP must already be installed on your system before installing any IIG enhancement. If not already done, perform your SAGE 100 ERP installation and setup now; then allow any updating to be accomplished automatically. Once SAGE 100 ERP installation and file updating is complete, you may install your IIG enhancement product by following the procedure below.

#### Wait! Before You Install - Do You Use CUSTOM OFFICE?

**THIS IS AN IMPORTANT CAUTION:** If you have Custom Office installed, **and** if you have modified any SAGE 100 ERP screens, you must run **Customizer Update** after you do an enhancement installation.

But wait! BEFORE you run Customizer Update, it is very important that you print all of your tab lists. Running Customizer Update will clear all Tab settings; your printed tab list will help you to reset your Tabs in Customizer Update. Custom Office is installed on your system if there is an asterisk in the title bar of some of the screens. The asterisk indicates that the screen has been changed.

| Ľ. | 🎆 * Sales Order Entry (111) 06/12/2006 |                    |                  |                     |  |  |  |  |  |  |
|----|----------------------------------------|--------------------|------------------|---------------------|--|--|--|--|--|--|
|    | Order Number                           | Q                  | 🛃 💽 🤇            |                     |  |  |  |  |  |  |
|    | <u>1</u> . Header                      | <u>2</u> . Address | <u>3</u> . Lines | : <u>4</u> . Totals |  |  |  |  |  |  |
|    | г Туре                                 |                    |                  |                     |  |  |  |  |  |  |
|    | Customer No.                           |                    | 9.E1             |                     |  |  |  |  |  |  |
|    | ļ                                      |                    |                  |                     |  |  |  |  |  |  |
|    |                                        |                    |                  | Ship To Addr        |  |  |  |  |  |  |
|    |                                        |                    |                  | Terms Code          |  |  |  |  |  |  |
|    | Ship Data                              |                    |                  | Shin Via            |  |  |  |  |  |  |

An *asterisk* in a window's title bar indicates that the screen has been modified. This means that **Custom Office** is installed.

Follow all the instructions on this page before you run **Customizer Update**!

#### **Registering IIG products**

IIG Enhancement should be registered to be able to use it. If registration is not performed, the enhancement will work in a demo mode for a limited time period. The registration can be still done during the demo period.

Select the **IIG Product Registration** program under the **Library Master Setup** menu of the SAGE 100 ERP.

If this option is not listed under the Library Master Setup menu, go to the main menu, and select **Run** from the **File** menu. Type in SVIIGR and click **OK**.

| 👺 IIG Master Developer Enhancement Registration 🛛 🤶 💷 🗙 |            |              |               |               |                  |  |  |
|---------------------------------------------------------|------------|--------------|---------------|---------------|------------------|--|--|
| Registered Customer IIG                                 | - Glendale |              |               |               |                  |  |  |
| Registration Information<br>Reseller Name               |            |              |               |               |                  |  |  |
| Serial Number                                           | 1111111    |              |               |               |                  |  |  |
| Customer Number                                         | 2222222222 |              |               |               |                  |  |  |
| User Key                                                | 3333333333 | 333333333    |               |               |                  |  |  |
| Product Key                                             | 55555 55   | 5555 55555   | 55555 55555   |               |                  |  |  |
| Enhancement                                             | Level      | Release Date | Serial Number | Unlocking Key | <u> </u>         |  |  |
| IIG Enhancement                                         | 5.10       |              | ممممممممممممم | BBBBB         | Undo             |  |  |
| Enhancement                                             | Level      | Release Date | Serial Number | Unlocking Key |                  |  |  |
| IIG Enhancement                                         | 5.10       |              |               | . BBBBB       |                  |  |  |
|                                                         |            |              |               |               |                  |  |  |
|                                                         |            |              |               |               |                  |  |  |
|                                                         |            |              |               |               |                  |  |  |
|                                                         | 1          |              |               |               |                  |  |  |
| Print Registration Form                                 | J          |              |               |               |                  |  |  |
|                                                         |            |              |               |               | IIG ABC 4/7/2014 |  |  |

Enter **Serial Number** and **Unlocking Key** provided by IIG, and click **OK**.

If multiple IIG Enhancements are installed, Serial Numbers and Unlocking Keys should be entered for each enhancement.

Use the **Print Registration Form** button to print IIG Registration Form.

#### **ODBC Security**

After installing an **IIG Enhancement**; it is **very important to verify** whether or not the **Enable ODBC Security within Role Maintenance** check box is selected in the **System Configuration** window of your system. If it is selected you must assign ODBC security permissions and allow access to custom data tables/fields for the Roles defined in your system.

| -ODBC Security                               | - |
|----------------------------------------------|---|
| Enable ODBC Security within Role Maintenance |   |
|                                              | μ |

#### Role Maintenance

After installing an **IIG Enhancement**, permissions must be configured for newly created Tasks and Security Events.

| 🔓 Role Ma      | ainte | nance (ABC) 9/11/2014       |            |               |           |                                  |
|----------------|-------|-----------------------------|------------|---------------|-----------|----------------------------------|
| Role           | A     | DMIN                        | [-]. 📢     |               | ÞI        | Copy Role                        |
| Descriptio     | on a  | dministrator                |            |               |           |                                  |
| <u>1</u> . Ta: | sks   | 2. Security Events 3. Modu  | le Options | <u>4</u> . St | )ata Secu | urity] <u>5</u> . ODBC Security] |
| E              | ⊠ N   | faintenance/Data Entry      |            |               |           |                                  |
|                | +     | 🗹 Account Group Maintenance | •          |               |           |                                  |
|                | +     | 🗹 Account Maintenance       |            |               |           |                                  |
|                | +     | Account Structure Maintenar | nce        |               |           |                                  |
|                | +     | Allocation Entry            |            |               |           |                                  |
|                | +     | 🗹 Budget Maintenance        |            |               |           |                                  |
|                | +     | Budget Revision Entry       | _          |               |           |                                  |
|                | +     | Currency Code Maintenance   |            |               |           |                                  |
|                | +     | Currency Rate Maintenance   |            |               |           |                                  |
|                | +     | 🗹 Fiscal Year Maintenance   |            |               |           |                                  |
|                | +     | 🗹 General Journal Entry     |            |               |           |                                  |
|                | +     | Main Account Maintenance    |            |               |           |                                  |
|                | +     | 🗹 Memo Manager Maintenance  | е          |               |           |                                  |
|                |       |                             |            |               |           |                                  |
|                |       | (                           | Accept     |               | ancel     |                                  |

# Introduction

The MCR enhancement provides the Sage 100 ERP (formerly MAS 90, MAS 200) user with the ability to setup multiple currencies, with their default rates, and rates for any selected date.

Each Customer can be set a default currency and its rate to be used as default. Item's last price can be set in the Inventory Maintenance in specified currency. Sales Orders and Invoices can be processed in currency. The currency and rate are loaded when selecting customer, and can be changed there. Unit Prices, Extensions, and Totals are displayed both in the selected currency and the main currency of the system (USD). Calculations can be done based on the rate of the Sales Order date or Cash Receipt date. You can print reports in currency using the exchange rate. This enhancement is important for any company transacting in more than one currency.

#### **General Ledger Setup**

IIG has added two options in the General Ledger Setup menu. The **Currency Code Maintenance** screen allows you to enter any currency and set up a default rate. The **Currency Rate Maintenance** screen allows the user to change the rate of the existing currency at any time.

#### Currency Code Maintenance

Select **Currency Code Maintenance** from the General Ledger Setup menu. The following screen will appear:

| 🔓 Currency Code M | laintenance (A  | BC) 9      | /11/2 | 2014  |                                  | _ 🗆 🗙 |
|-------------------|-----------------|------------|-------|-------|----------------------------------|-------|
| Currency Code     | CAN 🗐           | <b>I</b> ( |       |       |                                  |       |
| Description       | Canadian dollar |            |       |       |                                  |       |
|                   |                 |            |       |       |                                  |       |
| Default Rate      |                 | 1.567      | '1 📰  |       | 🔄 Use Default Rate               |       |
| G/L Account No.   | 111-00-00       |            |       | 9     | Other Receivables                |       |
|                   |                 |            |       |       |                                  |       |
|                   |                 |            |       | Accep | ot <u>C</u> ancel <u>D</u> elete |       |

Currency Code: Enter numbers or letters up to four characters.

**Description**: Enter the name of the currency.

**Default Rate**: Enter the rate of the currency and check the **Use Default Rate** box to designate the Default Rate as the rate to be used when working in the Accounts Receivable and Sales Order systems.

**G/L Account Number**: Choose G/L Account from the list by clicking the Lookup button, or enter it manually. This account will be used when balancing currency rate fluctuations over time.

#### Currency Rate Maintenance

The **Currency Rate Maintenance** screen allows you to adjust the currency rate due to the daily/weekly/monthly fluctuations in international exchange rates. Select **Currency Rate Maintenance** from the General Ledger Setup menu. The following screen will appear:

| se Currency Ra | te Maintenance (ABC) 9/11/2 💶 🗙 |
|----------------|---------------------------------|
| Currency Code  | CAN 🗁 📉 🚺 🖣 🕨 🕅                 |
| Description    | Canadian dollar                 |
| Date           | 9/11/2014                       |
| Rate           | 1.6111                          |
|                | Accept Cancel Delete            |

**Currency Code:** Choose the Currency Code you want to make changes to by clicking the **magnifying glass icon**, or enter the Code manually. Click the **flashlight icon** to display the list of all currencies and rates.

Date: Enter the date for which you are entering the exchange rate.

**Currency Rate:** Enter the current rate of the currency.

Select **Accept** to accept the entry. Select **Cancel** to clear and re-enter. Select **Delete** to delete the Currency Rate.

Clicking the **Lookup** button will display the Currency Code Master File with currencies listed:

| 🔓 Currency Cod                               | e Master File                                                             |   |            |        | _ 🗆 🗵 |
|----------------------------------------------|---------------------------------------------------------------------------|---|------------|--------|-------|
| CurrencyCode<br>CAN<br>DRAM<br>EURO<br>LARY  | Description<br>Canadian dollar<br>Armenian dram<br>Euro<br>Georgian larry |   |            |        |       |
| Search <defa<br>Fjlters<br/>Custom</defa<br> | ult>                                                                      | • | <br>Select | Cancel |       |
| Found 4 records                              |                                                                           |   |            |        | .;;   |

Clicking the **Flashlight** button will display the Currency Rate File with the history of currency rate fluctuations by date:

| sa | Currency Rat                                                                                            | e File      |            |        |                |                |              |
|----|----------------------------------------------------------------------------------------------------|-------------|------------|--------|----------------|----------------|--------------|
| ſ  | CurrencyCode                                                                                            | Description | EntryDate  | Rate   |                |                |              |
|    | CAN                                                                                                    | CAN         | 1/23/2009  | 1.4444 | <br>           |                |              |
|    | CAN                                                                                                    | CAN         | 4/4/2011   | 1.7511 |                |                |              |
|    | CAN                                                                                                    | CAN         | 5/16/2011  | 1.6677 |                |                |              |
|    | CAN                                                                                                    | CAN         | 5/31/2011  | 1.532  |                |                |              |
|    | CAN                                                                                                    | CAN         | 4/28/2012  | 2.333  |                |                |              |
|    | CAN                                                                                                    | CAN         | 5/2/2012   | 2.25   |                |                |              |
|    | CAN                                                                                                    | CAN         | 5/21/2012  | 2.5    |                |                |              |
|    | CAN                                                                                                    | CAN         | 9/11/2014  | 1.6111 |                |                |              |
|    | EURO                                                                                                    | EURO        | 12/10/2008 | .78    |                |                |              |
|    | EURO                                                                                                    | EURO        | 12/30/2008 | .7805  |                |                |              |
|    | EURO                                                                                                    | EURO        | 3/6/2009   | .789   |                |                |              |
|    | EURO                                                                                                    | EURO        | 3/19/2009  | 7      |                |                |              |
|    | EURO                                                                                                    | EURO        | 8/26/2010  | .9     |                |                |              |
|    | EURO                                                                                                    | EURO        | 4/30/2011  | .7888  |                |                |              |
|    | EURO                                                                                                    | EURO        | 8/4/2013   | 2.4    |                |                |              |
| L  | LARY                                                                                                    | LARY        | 5/16/2011  | 2.5    |                |                |              |
| ſ  |                                                                                                    |             |            |        |                |                |              |
|    | Search <defai< td=""><td>ult&gt;</td><td>•</td><td></td><td></td><td></td><td><u>F</u>ind</td></defai<> | ult>        | •          |        |                |                | <u>F</u> ind |
|    |                                                                                                    |             |            |        |                |                |              |
|    | Fjitters                                                                                                |             |            |        |                |                |              |
| 5  |                                                                                                    |             |            |        | <br>           |                |              |
|    | C <u>u</u> stom                                                                                         |             |            |        | <u>S</u> elect | <u>C</u> ancel |              |
| F  | ound 16 records                                                                                         |             |            |        |                |                | .::          |

#### **Customer Maintenance**

The **Currency** button added on the Main tab of the Customer Maintenance program allows the users to launch the **Customer Currency Maintenance** and setup foreign currency if the customer uses it to make payments.

| 🕸 Customer Maintenance (ABC) 9/11/2014                                                                                                    |                                                                                                    |
|----------------------------------------------------------------------------------------------------|----------------------------------------------------------------------------------------------------|
| Customer No. 01-ABF                                                                                                    | Copy From Renumber More 🔹                                                                                                    |
| Name American Business Futures                                                                                                    |                                                                                                    |
| <u>1</u> . Main <u>2</u> . Additional <u>3</u> . Statistics <u>4</u> . Summary <u>5</u>                                                                                                    | . History <u>6</u> . Invoices <u>7</u> . Transactions <u>8</u> . S/Os                                                                                                    |
| Address       2131 N. 14th Street         Suite 100         Accounting Department         ZIP Code       53205-1204         City       Milwaukee       State         VI       Country       USA         Country       USA       United States of America         Residential Addr | Terms Code       01 % Net 30 Days         Primary Contact       ARTIE JOHN % Artie Johnson         Ship Code       UPS BLUE %         Primary Ship To       2 % American Business Future         Tax Schedule       WI MILMIL %         Milwaukee       Exemptions         Credit Hold       [a]         Credit Limit       120,000.00 [a] |
| E-mail Address artie@abf.com<br>URL Address www.abf.com                                                                                                    | Currency<br>Accept Cancel Delete                                                                                                    |
| se Customer Currency Maintenance                                                                                                    | ? ×                                                                                                    |
| Customer No. 01-ABF<br>Name American Business Futures                                                                                                    |                                                                                                    |
| Currency Code CAN Canadian dollar<br>Use Default Currency Rate<br>Payment Rate Type Cash Rate<br>Print SO and Invoice in Foreign Currency<br>Load Price as Foreign Unit Price<br>Use Fixed Rate<br>I.6111                                                                         | ncel                                                                                                    |

INFORMATION INTEGRATION GROUP 457 Palm Drive Glendale, CA 91202

**Currency Code**: Select the Code of the Currency that the customer uses for payments from the lookup list or enter the Code manually.

**Use Default Currency Rate**: Check this box to select the default rate as the rate used when working in the Accounts Receivable and Sales Order modules.

**Payment Rate Type**: Select **Order Rate** if you want to use the rate specified in the Sales Order Entry or **Cash Rate** to pay an amount based on the exchange rate at the time of payment (cash receipt).

**Print SO and Invoice in Foreign Currency**: Check this box to show amounts in foreign currency when printing Sales Orders and Invoices.

**Load Price as Foreign Unit Price:** Select this checkbox to indicate the customers who pay in foreign currency.

**Use Fixed Rate:** Check this box if you want to use a fixed currency rate during Sales Order and Invoice Data Entry, and enter the rate in the field next to the check box. The rate setup for current date in the Currency Rate Maintenance is set by default and can be changed here.

When creating Sales Order for a customer indicated as paying in foreign currency respective checkbox added on the Sales Order Entry Header will be selected by default and the item's price will be loaded as foreign price. The **Unit Price** will be calculated respectively based on the exchange rate.

# Sales Order Entry

Select **Sales Order Entry** from the Sales Order Main menu and press the **Currency** button added on the Header tab.

| 🔓 Sales Order Entry (ABC) 9/11/2014                   |                                             |
|-------------------------------------------------------|---------------------------------------------|
| Order Number 0000222 7-7, [1] 14 4                    | Copy from Defaults Customer Credit          |
| <u>1. Header</u> <u>2</u> . Address <u>3</u> . Lines  | 4. Totals 5. Credit Card User Usering       |
| Order Date 9/11/2014 🚞 Order Ty                       | Standard Order         Master/Repeating No. |
| Customer No. 01-ABF                                   | 🔍 📋 American Business Futures               |
| Cust PO                                               |                                             |
|                                                       | Ship To Addr 2 🔍 American Business Futures  |
|                                                       | Terms Code 01 🔍 Net 30 Days                 |
| Ship Date 9/11/2014 🛅                                 | Ship Via UPS BLUE 🔍 FOB                     |
|                                                       | Confirm To 🛛 John Quinn 🔍                   |
| Status New 💌 Reason                                   | E-mail artie@abf.com                        |
| Whee 001 🔍 EAST WAREHOUSE                             | Fax No. Batch Fax                           |
| -Sales Tax                                            | Comment                                     |
| Schedule WI 🔍                                         | Salesperson 0100 🔍 Jim Kentley              |
| Wisconsin                                             | Split Comm. No Split Comm                   |
| Print Order                                           | Edit/View Currency                          |
|                                                       |                                             |
|                                                       |                                             |
| Quick Print Without Displaying Printing Window        |                                             |
| Print <u>O</u> rder Print Pic <u>k</u> 👧 Recalc Price |                                             |

The **Currency Entry** screen is opened with the currency information loaded from the Customer (if setup for current Customer). If no currency is setup for current Customer in the **Customer Currency Maintenance** the Currency Entry allows for entry of Currency info just while creating the Order.

The user can change the currency information for specific order before adding a line. Just after a line is entered the Currency fields are disabled:

| 🔓 Currency Entry                                                                           |                                                                        | <u>?×</u> |
|--------------------------------------------------------------------------------------------|------------------------------------------------------------------------|-----------|
| Customer No.                                                                               | 01-ABF                                                                 |           |
| Name                                                                                       | American Business Futures                                              |           |
| Currency Code<br>Payment Rate Ty<br>Print in Currency<br>Load Price as For<br>Fixed Rate 🔽 | CAN Canadian dollar<br>pe Order Rate<br>eign Unit Price<br>Rate 1.6111 |           |
|                                                                                            | <u> </u>                                                               | cel       |

INFORMATION INTEGRATION GROUP 457 PALM DRIVE GLENDALE, CA 91202

Note: If the **Load Price as Foreign Unit Price** checkbox is selected the Item's standard price is loaded in the lines tab as **Unit Price in Currency** and the **Unit Price** is calculated as follows: **Unit Price in Currency/Exchange Rate.** 

After filling in/editing all the necessary fields, click the **Lines** tab. Two new fields (**Unit Price in Currency** and **Extension in Currency**) have been added to the lines grid:

| sag                              | 😂 Sales Order Entry (ABC) 9/11/2014           |         |                            |                  |                 |                        |                   |                      |                   |                 |
|----------------------------------|-----------------------------------------------|---------|----------------------------|------------------|-----------------|------------------------|-------------------|----------------------|-------------------|-----------------|
| 1                                | Order Nur                                     | mber [  | )000222 <sup>*</sup> -+, [ |                  | 4 Þ ÞI 🛛        | *                      | Copy <u>f</u> ron | n) De <u>f</u> aults | Customer          | C <u>r</u> edit |
|                                  | <u>1</u> . Header                             |         | 2. Address                 | <u>3</u> . Lines | <u>4</u> . Tota | als 👌 <u>5</u> . Credi | t Card User       | useriig              |                   |                 |
| 0                                |                                               |         |                            |                  |                 |                        |                   |                      |                   |                 |
|                                  |                                               | 🇞 (H)   | 19 - 🐼 -                   | Quick Ro         | w 1 💈           | 9 🖗                    |                   |                      | ‱≫(目()            | ≡≅, •           |
|                                  |                                               | lte     | em Code                    | Ordered          | 3ack Ordered    | Unit Price             | Extension         | Unit Price In Curr   | Extension In Curr |                 |
|                                  | 1                                             | 1001-HC | )N-H252                    | 2.00             | .00             | 84.000                 | 168.00            | 135.332 📃            | 270.66            | <b>_</b>        |
|                                  | 2                                             |         |                            | .00              | .00             | .000                   | .00               | .000                 | .00               |                 |
|                                  | 1                                             |         |                            |                  |                 |                        |                   |                      |                   | Þ               |
|                                  | Desc                                          | ription | HON 2 DRAW                 | ER LETTER        | FLE W/O LK      | <b>_</b>               |                   |                      |                   |                 |
|                                  | Ware                                          | ehouse  | 001                        |                  |                 |                        |                   |                      |                   |                 |
|                                  | Unit Of Measure                               |         | EACH                       |                  |                 |                        |                   |                      |                   |                 |
|                                  | Shipped                                       |         |                            |                  | .00             | <b>•</b>               |                   |                      |                   |                 |
| L                                |                                               |         |                            |                  |                 |                        |                   |                      |                   |                 |
| Currency Code - CAN Total Amount |                                               |         |                            |                  |                 |                        | 168.00            |                      |                   |                 |
| F                                | Print <u>O</u> rder Print Pick 🚯 Recalc Price |         |                            |                  |                 |                        |                   |                      |                   |                 |

The **Unit Price in Currency** and **Extension in Currency** fields display amounts in foreign currency, while the **Extension** and **Unit Price** fields display amounts in USD (main currency of the system).

Each item's Unit Price or Extension can be entered in either US or foreign currency.

After entries are made in the Lines tab, go to the Totals tab.

| 🕸 Sales Order Entry (ABC) 9/11/2014                                 |                                                 |  |  |  |  |  |  |
|---------------------------------------------------------------------|-------------------------------------------------|--|--|--|--|--|--|
| Order Number 0000222 🖓 🔛 📢 🗳 🕨 🕅                                    | Copy from Defaults Customer Credit              |  |  |  |  |  |  |
| <u>1</u> . Header <u>2</u> . Address <u>3</u> . Lines <u>4</u> . To | tals 🔰 5. Credit Card User useriig 戻            |  |  |  |  |  |  |
| Order Date 9/11/2014 Order Type Sta                                 | ndard Order Ta <u>x</u> Detail                  |  |  |  |  |  |  |
| Customer No. 01-ABF America                                         | an Business Futures Salesperson 0100            |  |  |  |  |  |  |
| Amount Subject to Discount 168.00                                   | Deposit Payment Type CASH Cash                  |  |  |  |  |  |  |
| Discount Amount .000 D                                              | Perence Number 1221111 Deposit Amount 100.00    |  |  |  |  |  |  |
| Taxable Amount .00 C                                                | Commission Rate 10.000%                         |  |  |  |  |  |  |
| Non-Taxable Amount 168.00 S                                         | Gales Tax Amount .00                            |  |  |  |  |  |  |
| Ship Zone Q N                                                       | Vider Total 168.00                              |  |  |  |  |  |  |
| Ship Weight                                                         |                                                 |  |  |  |  |  |  |
| Freight Amount .00                                                  | Order Total 270.66 Net Order 109.55             |  |  |  |  |  |  |
|                                                                     |                                                 |  |  |  |  |  |  |
| Print Order Print Pick 🚯 Recalc Price                               |                                                 |  |  |  |  |  |  |
|                                                                     | New fields: Order Total & Net Order in currency |  |  |  |  |  |  |

There are two new fields, **Order Total** and **Net Order** added on the **Sales Order Entry** Totals tab, which display amounts in foreign currency.

Click the **Order Total** button to recalculate the total in foreign currency from the lines.

Here is an order for the same Item created for a foreign customer that is, with the **Load Price as Foreign Unit Price** checkbox selected on the **Sales Order Header**.

| PSales Order Entry (ABC) 9/11/2014                                    |                                                                            |                  |                   |                        |               |                    |                   |                 |
|-----------------------------------------------------------------------|----------------------------------------------------------------------------|------------------|-------------------|------------------------|---------------|--------------------|-------------------|-----------------|
| Drder Number 0000223 🖓 [ 1 📢 🔌 🕨 🛅 Copy from Defaults Customer Credit |                                                                            |                  |                   |                        |               |                    |                   | C <u>r</u> edit |
| <u>1</u> . Hea                                                        | der <u>2</u> . Address                                                     | <u>3</u> . Lines | <u>4</u> . Tot    | als 🔰 <u>5</u> . Credi | t Card User u | seriig             |                   |                 |
|                                                                       |                                                                            | 1                |                   |                        |               |                    | I                 |                 |
|                                                                       | 🔊 (R) (R) - 🖄 -                                                            | Quick Ro         | w1[               |                        | _             |                    | <b>₩</b> ₩(E)     | =₽,.            |
|                                                                       | Item Code                                                                  | Ordered          | 3ack Orderec      | Unit Price             | Extension     | Unit Price In Curr | Extension In Curr |                 |
| 1                                                                     | 1001-HON-H252                                                              | 2.00             | .00               | 52.138                 | 104.28        | 84.000 🗐           | 168.00            |                 |
| 2                                                                     |                                                                            | .00              | .00               | .000                   | .00           | .000               | .00               |                 |
|                                                                       |                                                                            |                  |                   |                        |               |                    |                   |                 |
| <u>ا</u>                                                              |                                                                            |                  |                   |                        |               |                    |                   | Þ               |
| ▲  <br>Desc                                                           | ription HON 2 DRAW                                                         | ER LETTER        | FLE W/O LK        |                        |               |                    |                   | Þ               |
| ▲<br>Desc<br>Ware                                                     | xiption HON 2 DRAW<br>shouse 001                                           | ÆR LETTER        | FLE W/O LK        |                        |               |                    |                   | Þ               |
| ✓ Desc<br>Ware<br>Unit Of                                             | ription HON 2 DRAW<br>shouse 001<br>Measure EACH                           | ÆR LETTER        | FLE W/O LK        | -                      |               | _                  |                   | Þ               |
| ✓ Desc<br>Ware<br>Unit Of<br>Shi                                      | xiption HON 2 DRAW<br>shouse 001<br>Measure EACH<br>pped                   | ′ER LETTER       | FLE W/O LK<br>.00 |                        |               |                    |                   | Þ               |
| ✓ Desc<br>Ware<br>Unit Of<br>Shi<br>Duise                             | ription HON 2 DRAW<br>house 001<br>Measure EACH<br>pped 1                  | ÆR LETTER        | FLE W/O LK<br>.00 |                        |               |                    |                   |                 |
| I Desc     Ware     Unit Of     Shi     Duice Currence                | ription HON 2 DRAW<br>shouse 001<br>Measure EACH<br>pped 1<br>y Code - CAN | 'ER LETTER       | FLE W/O LK<br>.00 |                        |               | Total Amou         | unt               | •               |

The Item's standard price is loaded in the **Unit Price in Currency** field and the Unit Price is calculated as **Unit Price In Currency/Exchange Rate**= 84/1.6111= 52.138

For **Misc. Charge Code** lines the **Standard Unit Price** of the **Misc. Charge Item** will be loaded as Extension in Currency and the Extension will be calculated based on the exchange rate.

| sag | See Sales Order Entry (ABC) 9/11/2014                               |                   |            |              |            |               |                    |                   |        |
|-----|---------------------------------------------------------------------|-------------------|------------|--------------|------------|---------------|--------------------|-------------------|--------|
|     | Order Number 0000223 🗇 🔯 📢 🍕 🕨 🕅 Copy from Defaults Customer Credit |                   |            |              |            |               |                    |                   |        |
|     | 1. Header 2. Address 3. Lines 4. Totals 5. Cr                       |                   |            |              |            | t Card User u | seriig             |                   |        |
|     |                                                                     |                   |            |              |            |               |                    |                   |        |
|     |                                                                     | 🔊 🔥 🕅 🕶 🗍 👘       | Quick Ro   | w 2 🖉        |            |               |                    | <b>₩</b> ₩@(      | =₽•    |
|     |                                                                     | Item Code         | Ordered    | 3ack Ordereo | Unit Price | Extension     | Unit Price In Curr | Extension In Curr |        |
|     | 1                                                                   | 1001-HON-H252     | 2.00       | .00          | 52.138     | 104.28        | 84.000             | 168.00            |        |
|     | 2                                                                   | /FINISH           | .00        | .00          | .000       | 7.45          | .000               | 12.00 🗟           |        |
|     | 3                                                                   |                   | .00        | .00          | .000       | .00           | .000               | .00               |        |
|     | -<br>-                                                              |                   |            |              |            |               |                    |                   | F      |
|     | Desc                                                                | custom CUSTOM FUR | NITURE FIN | ISH          | <b>_</b>   |               |                    |                   |        |
|     | Warehouse       Unit Of Measure       Shipped       Drive Level     |                   |            |              |            |               |                    |                   |        |
|     | Total Amount 116.28                                                 |                   |            |              |            |               |                    |                   | 116.28 |
| F   | Print Order Print Pick 🕐 Recalc Price                               |                   |            |              |            |               |                    |                   |        |

The Order Total is displayed in the currency specified on the Sales Order Header and the Amount displayed in the field next to the Order Total button is in US\$.

| 😎 Sales Order Entry (ABC) 9,             | /11/2014                                  |                              |                 |                              | _ 🗆 ×           |
|------------------------------------------|-------------------------------------------|------------------------------|-----------------|------------------------------|-----------------|
| Order Number 0000223                     |                                           |                              | Copy from Defau | ılts Cus <u>tomer</u>        | C <u>r</u> edit |
| <u>1</u> . Header <u>2</u> . Address     | <u>]</u> <u>3</u> . Lines <u>4</u> . Tota | als 🔰 <u>5</u> . Credit Carı | JUser useriig   |                              |                 |
| Order Date 9/11/2014                     | Order Type Stan                           | dard Order                   |                 | Та                           | <u>x</u> Detail |
| Customer No. 01-ABF                      | America                                   | n Business Futures           |                 | Salesperson                  | 0100            |
| Amount Subject to Discount               | 104.28 De                                 | eposit Payment Type          | CASH 💌          | Cash                         |                 |
| Discount Rate<br>Discount Amount         |                                           | eference Number              | 1212213 50.00   |                              |                 |
|                                          |                                           |                              |                 |                              |                 |
| Taxable Amount                           | .00 Co                                    | ommission Rate               | 10.000%         |                              |                 |
| Non-Taxable Amount                       | 104.28 Sa                                 | ales Tax Amount              | .00             |                              |                 |
| Chia Zana                                |                                           | der Total                    | 104.28          |                              |                 |
| Ship Zone                                |                                           | et Urder                     | 54.28           |                              |                 |
| Freight Amount                           | .00                                       | Irder Total                  | 168.01          | Net Order                    | 87.45           |
|                                          |                                           |                              |                 |                              |                 |
|                                          |                                           |                              |                 |                              |                 |
|                                          |                                           |                              |                 |                              |                 |
|                                          |                                           |                              |                 |                              |                 |
| Print <u>O</u> rder Print Pic <u>k</u> 🥠 | Recalc Price                              |                              | Accept          | <u>Cancel</u> <u>D</u> elete |                 |

# S/O Invoice Data Entry

Select **Invoice Data Entry** from the Sales Order Main menu and press the **Currency** button on the **Header** tab.

The **Currency Entry** screen is opened with the currency information loaded from the Customer (if setup for current Customer). If no currency is setup for current Customer in the **Customer Currency Maintenance** the Currency Entry allows for entry of Currency info just while creating the Invoice.

| 😎 5/0 Invoice Data Entry (ABC) 9/11/20                                                                                                    | 14                                                                                                    |                                                                    |
|----------------------------------------------------------------------------------------------------|----------------------------------------------------------------------------------------------------|--------------------------------------------------------------------|
| Invoice No. 0100142 2, [1] 14 4<br><u>1</u> . Header <u>2</u> . Address <u>3</u> . Line                                                                                                    | Image: Batch         D0021         Image: J         Def           s         4. Totals         5. Credit Card         Image: Second Second | aults) Customer) Credit                                            |
| Invoice Date 9/11/2014                                                                                                    | nvoice Type Standard Invoice 💌 Sales Or                                                                                                    | der Number 🔤 🧠 🗂                                                   |
| Customer No. 01-ABF<br>Cust PO                                                                                                    | Sector American Business Futures                                                                                                    |                                                                    |
| Order Status     1 Step       Ship Date     9/11/2014       Due Date     10/11/2014       Discount Date     9/11/2014       Warehouse     001       EAST WAREHOUSE       Sales Tax       Schedule     WI       Wisconsin | Apply to Inv #                                                                                                    | Print Invoice  Print Invoice  Tracking Currency Edit/View Currency |
| Quic <u>k</u> Print 🛞                                                                                                    | Accept                                                                                                    | Cancel Delete                                                      |

| 🔓 Currency Entry                                                                        | ? ×                                             |
|-----------------------------------------------------------------------------------------|-------------------------------------------------|
| Customer No.                                                                            | 01-NEWCUST                                      |
| Name                                                                                    | American Business Futures                       |
| Currency Code<br>Payment Rate Ty<br>Print in Currency<br>Load Price as Fo<br>Fixed Rate | pe Order Rate<br>reign Unit Price<br>Rate .0000 |
|                                                                                         | <u> </u>                                        |

**Currency Code**: Select the **Currency Code** of the currency to be used by current Customer.

**Payment Rate**: Select **Order Rate** if you want to use the rate indicated in the Sales Order Entry, or **Cash Rate** to pay an amount based on the exchange rate at the time of payment (cash receipt).

**Print in Currency**: Check this box to request that amounts be displayed in foreign currency when printing the S/O Invoice.

Fixed Rate: Check the box if you want to use the fixed currency rate.

Rate: Enter the rate you want to use.

Load Price as Foreign Unit Price: If this checkbox is selected the Item's standard price is loaded in the lines tab as Unit Price in Currency and the Unit Price is calculated as: Unit Price in Currency / Exchange Rate.

The currency fields are editable until there is a line entered in the Lines tab. After a line is entered the currency fields are view only and cannot be edited.

| Section 2017 Entry                                                                       |                                                                  | <u>?</u> × |
|------------------------------------------------------------------------------------------|------------------------------------------------------------------|------------|
| Customer No.                                                                             | 01-NEWCUST                                                       |            |
| Name                                                                                     | American Business Futures                                        |            |
| Currency Code<br>Payment Rate Ty<br>Print in Currency<br>Load Price as For<br>Fixed Rate | EURO Seuro<br>Pe Order Rate Seuro<br>eign Unit Price Rate 1.4000 |            |
|                                                                                          | <u> </u>                                                         | cel        |

Two new fields: the **Unit Price in Currency** and **Extension in Currency** on the **Lines** tab, are the same as those fields in the **Sales Order Entry** grid, and they display amounts in foreign currency while the **Unit Price** and **Extension** fields display the amounts in USD.

| sage | 😂 5/0 Invoice Data Entry (ABC) 9/11/2014                                 |         |            |                  |           |                |           |                    |                   |
|------|--------------------------------------------------------------------------|---------|------------|------------------|-----------|----------------|-----------|--------------------|-------------------|
| h    | Invoice No. 0100142 2, 1 14 4 1 1 Batch 00021 2 Defaults Customer Credit |         |            |                  |           |                |           |                    |                   |
|      | 1. Header                                                                |         | 2. Address | <u>3</u> . Lines | 4. Totals | 5. Credit Card |           |                    |                   |
|      |                                                                          |         | · · · · ·  |                  | I         | · · · · ·      |           |                    |                   |
|      |                                                                          | 80 H    | 10 - 🖄 -   | Quick Row        | 1         | <b>P</b>       |           | 25                 | k(=(= <b>₽</b> •  |
|      |                                                                          | lte     | em Code    | Ordered          | Shipped   | Unit Price     | Extension | Unit Price In Curr | Extension In Curr |
|      | 1                                                                        | 1001-HC | )N-H254LK  | 2.00             | 2.00      | 135.000        | 270.00    | 189.000            | 378.00            |
|      | 2                                                                        |         |            | .00              | .00       | .000           | .00       | .000               | .00               |
|      | •                                                                        |         |            |                  |           |                |           |                    |                   |
|      | Desc                                                                     | ription | HON 4 DRAW | ER LETTER FLE    |           |                |           |                    |                   |
|      | Ware                                                                     | house   | 000        |                  |           |                |           |                    |                   |
|      | Unit Of I                                                                | Measure | EACH       |                  |           |                |           |                    |                   |
|      | Backl                                                                    | Jrdered | -          |                  | .00       |                |           |                    |                   |
|      |                                                                          |         |            |                  |           |                | To        | otal Amount        | 270.00            |
| Q    | Quick Print 🚯                                                            |         |            |                  |           |                |           |                    |                   |

Two new fields, **Inv. Total** and **Net Invoice**, in the **Totals** tab, display amounts in foreign currency.

INFORMATION INTEGRATION GROUP 457 Palm Drive Glendale, CA 91202

🔓 S/O Invoice Data Entry (ABC) 9/11/2014 \_ 🗆 🗵 De<u>f</u>aults. Customer.. Credit. Invoice No. 0100142 🗇 📔 📢 🜒 🕨 🎬 Batch 00021 8 <u>1</u>. Header 2. Address <u>3</u>. Lines 4. Totals <u>5</u>. Credit Card Ta<u>x</u> Detail... Invoice Date 9/11/2014 Invoice Type Standard Invoice Salesperson 0100 Customer No. 01-NEWCUST American Business Futures 270.00 CHECK Amount Subject to Discount Deposit Payment Type CHECK Discount Rate 5.000% 001112 Check Number **Discount Amount** 13.50 Deposit Available .00 Deposit Amount 100.00 Taxable Amount 256.50 Nontaxable Amount .00 8.000% Commission Rate Sales Tax Amount 18.60 0 Ship Zone Invoice Total 275.10 9 Ship Weight Net Invoice 175.10 Freight Amount .00 245.14 Inv. Total 385.14 Net Invoice Ð Quic<u>k</u> Print 🖪 ? Accept <u>C</u>ancel <u>D</u>elete New fields: Inv. Total & Net Invoice

Click the Inv. Total button to recalculate the total in foreign currency from the lines.

#### Bank Reconciliation

#### Bank Code Maintenance

The **Currency Code** field has been added to the **Bank Code Maintenance** to allow specifying the Currency by which current Bank operates.

| 🔓 Bank Code Maintenanc  | e (ABC) 9/11/2014 |                                            | ? _ 🗆 🗙 |
|-------------------------|-------------------|--------------------------------------------|---------|
| Bank Code 🛛 🗔 🗐         |                   |                                            |         |
| Description Bank Of Ame | erica Savings     | ]                                          |         |
|                         |                   |                                            |         |
| Cash Account Number     | 101-03-00         | 🔍 Cash in bank - savings                   |         |
| Bank Account Number     | 555-5677773       |                                            |         |
| Next Check Number       | 000003            |                                            |         |
| Currency Code           | EURO 🔍 Euro       |                                            |         |
|                         |                   |                                            |         |
| Current Balance         | .00               |                                            |         |
|                         |                   |                                            |         |
| Address                 |                   | Country                                    |         |
|                         |                   | Contact                                    |         |
|                         |                   | Telephone E                                | xt      |
| ZIP Code                |                   | Fax                                        |         |
| City                    | State             | Comment                                    |         |
| E-mail Address          |                   |                                            |         |
| URL Address             |                   |                                            |         |
|                         |                   |                                            |         |
|                         |                   | <u>Accept</u> <u>Cancel</u> <u>D</u> elete |         |

The **Currency Code** specified for the selected Bank Code will be defaulted to the **Cash Receipt Deposit Entry.** 

Posting to bank reconciliation file from cash receipt application will be done in the bank code currency.

The **Currency Code** field added to the **Cash Receipts Deposit** entry allows the user to see the Currency Code by which the selected bank is operating. The **Currency Code** field's value is defaulted from the Bank Code Maintenance. It will be blank if there is not Currency Code specified for the selected Bank Code in the Bank Code Maintenance.

| 🔓 Cash Receipts        | Deposit                |               |        | ? <u>-                                   </u> |  |  |
|------------------------|------------------------|---------------|--------|-----------------------------------------------|--|--|
| Deposit Number         | 00065 🗔 🗋 📢            | 4 D DI        | Batch  | 00048                                         |  |  |
| Description            |                        |               |        |                                               |  |  |
| Bank Code              | C 🔍 Bank Of Ame        | erica Savings |        |                                               |  |  |
| Deposit Date           | 9/11/2014 🛅            |               |        |                                               |  |  |
| Currency Code          | EURO Euro              |               |        |                                               |  |  |
| Currency Rate          | 2.4000                 |               |        |                                               |  |  |
|                        |                        |               |        |                                               |  |  |
| Cash Deposit Am        | ount                   |               | 100.00 |                                               |  |  |
| Cash Deposit Am        | ount In Currency       |               | 240.00 |                                               |  |  |
| Credit Card Depo       | sit Amount             |               | 50.00  |                                               |  |  |
| Credit Card Depo       | sit Amount In Currency |               | 120.00 |                                               |  |  |
| Deposit Balance        |                        |               | 150.00 |                                               |  |  |
|                        |                        |               |        |                                               |  |  |
| Accept Cancel Delete 🕜 |                        |               |        |                                               |  |  |

The user can enter the Currency Rate for current deposit. Upon entering the **Cash Deposit** or **Credit Card Deposit Amount** the **Deposit Amount in Currency** value is automatically calculated based on the Currency Rate and vice versa.

| 🔓 Cash Receipts Entry (ABC) 9/11/2014                                                                                                    |                                                                                                    | _ <b>_ _ _</b> ×  |
|----------------------------------------------------------------------------------------------------|----------------------------------------------------------------------------------------------------|-------------------|
| Customer No.       01-AVNET                                                                                                    | Invoice No.                                                                                                    | Customer Deposit  |
| Amount Received In Currency 240.00 (a)<br>Amount Received In Currency 240.00 (a)<br>Customer Balance 22,596,81<br>Posting Balance 100.00<br>Currency Code EURD<br>Currency Rate 2.4000 | Deposit Information<br>Deposit Number 00066<br>Description<br>Bank Code C<br>Deposit Date 9/11/2014<br>Cash Amount Remaining<br>Credit Card Amount Remaining<br>Deposit Remaining | Batch 00050       |
|                                                                                                    | Accept Ca                                                                                                    | ncel Delete 🚑 🕢 . |

The **Amount Received** and **Amount Received In Currency** fields allow the user to enter corresponding amounts. Upon entering the **Amount Received** the Amount in currency is automatically calculated and vice versa.

The **Currency Code** and **Currency Rate** fields' values are defaulted from the **Cash Receipt Deposit** entry.

When the Cash Receipts Journal is updated the amount is posted to bank reconciliation file application in the bank code currency.

| ⊭Cash Receipts Entry (ABC)         | 9/11/2014              |                    |           |                    |                   |
|------------------------------------|------------------------|--------------------|-----------|--------------------|-------------------|
| Customer No. 01-AVNET              |                        | <u>- [1</u> 14 4 d | ▶         |                    | Cu <u>s</u> tomer |
| Name Avnet Processing              | Corp                   | Invoice N          | D.        |                    |                   |
| Deposit Type 🛛 Cash 📃 💌            | Check No. 1            | 223333             |           |                    |                   |
| <u>1</u> . Header <u>2</u> . Lines | <u>3</u> . Credit Card | )                  |           |                    |                   |
|                                    |                        |                    |           |                    |                   |
| <u> </u>                           | Quick Row              | 1                  | ₽         |                    | ▲信信器・             |
| Invoice No.                        | Inv Date               | Inv Amount         | Disc Used | Amt Posted         | Balance           |
| 1 0100145-IN                       | 9/11/2014              | 256.76             | .00       | 100.00 🗟           | 156.76            |
| 2                                  |                        | .00                | .00       | .00                | .00               |
|                                    |                        |                    |           |                    |                   |
|                                    |                        |                    |           |                    | <u> </u>          |
| Original Inv Amt                   |                        | 256.76             |           |                    |                   |
| Inv Curr Code EURO                 |                        |                    | F         | Posting Balance    | .00               |
| Inv Curr Rate                      |                        | 2.4000             | 1         | otal Posted        | 100.00            |
| Payment Rate                       |                        | 2.4000             |           |                    |                   |
|                                    |                        |                    | Acc       | ept <u>C</u> ancel |                   |

| 530 | Reconce<br>Bank Coo<br>Description<br><u>1</u> . Cheo | ti <b>le Bank (ABC)</b><br>de C (), M<br>on Bank Of Am<br>oks <u>2</u> . Dep/A | 9/11/2014   Point Cur  Price Savings  djust | rency Code EUF | 30 Statement I<br>Out of Bala | Ending Balance<br>nce By |              | .00<br>.00 |
|-----|-------------------------------------------------------|--------------------------------------------------------------------------------|---------------------------------------------|----------------|-------------------------------|--------------------------|--------------|------------|
| Í   |                                                       | Document Date                                                                  | Adjustment Type                             | Reference      | Amount                        | Cleared                  | Cleared Date |            |
|     | 1                                                     | 9/11/2014                                                                      | Deposit •                                   | DEPOSIT        | 240.00                        |                          |              | 👼 - 📗      |
|     |                                                       |                                                                                |                                             |                |                               |                          |              |            |
|     |                                                       |                                                                                |                                             |                |                               |                          |              |            |
|     |                                                       |                                                                                |                                             |                |                               |                          |              |            |
|     |                                                       |                                                                                |                                             |                |                               |                          |              |            |
|     |                                                       |                                                                                |                                             |                |                               |                          |              |            |
|     |                                                       |                                                                                |                                             |                |                               | 1                        |              |            |
|     |                                                       |                                                                                |                                             |                |                               |                          |              |            |
| l   | Add <u>D</u>                                          | ep/Adjust                                                                      |                                             |                |                               |                          |              |            |
| _   |                                                       |                                                                                |                                             |                |                               |                          |              |            |
|     | <u>B</u> ank Red                                      | cap Report B                                                                   | /R <u>I</u> rans Register                   |                |                               | Accept                   | Cancel       | <b>ao</b>  |

### Cash Receipts Entry

The **Amount Received In Currency**, **Currency Code** and **Currency Rate** fields are available on the Header tab of the Cash Receipts Entry.

| 🔓 Cash Receipts Entry (ABC) 9/11/2014                                                                                                    |                                                                                                    |                                   |
|----------------------------------------------------------------------------------------------------|----------------------------------------------------------------------------------------------------|-----------------------------------|
| Customer No.       01-AVNET       1. [1]         Name       Avnet Processing Corp         Deposit Type       Cash       Check No.         1. Header       2. Lines       3. Credit Card                                         | Invoice No.                                                                                                    | Cu <u>s</u> tomer Deposi <u>t</u> |
| Amount Received       200.00         Amount Received In Currency       520,00         Customer Balance       22,496.81         Posting Balance       200.00         Currency Code       EUR0         Currency Rate       2.6000 | -Deposit Information<br>Deposit Number 00067<br>Description<br>Bank Code C<br>Deposit Date 9/11/2014<br>Cash Amount Remaining<br>Credit Card Amount Remaining<br>Deposit Remaining | Batch 00051                       |
|                                                                                                    | Accept Can                                                                                                    | cel Delete 🔒 🕢                    |

Note: The Auto button is not available on the Cash Receipt Header.

New currency related fields have been added on the **Lines** tab of the **Cash Receipts Entry** screen. They are visible if foreign currency is used.

The Inv. Amt. in Curr., Amnt. Post. in Curr. and Balance in Curr. fields display corresponding amounts in foreign currency.

| Cash R<br>Customer<br>Name<br>Deposit T<br><u>1</u> . Hea | eceipts Entry (ABC)<br>No. 01-AVNET<br>Avnet Processin<br>Ype Cash 💌<br>Ider <u>2</u> . Lines | 9/11/2014<br>g Corp<br>Check No. 1:<br><u>3</u> . Credit Card |                  | <b>DI</b><br>o. |                    | Lu <u>s</u> tomer        |
|-----------------------------------------------------------|-----------------------------------------------------------------------------------------------|---------------------------------------------------------------|------------------|-----------------|--------------------|--------------------------|
|                                                           |                                                                                               | Quick Row                                                     | 1                |                 |                    | <b>×</b> (1(1 <b>≥</b> • |
|                                                           | Invoice No.                                                                                   | Inv Date                                                      | Inv Amount       | Disc Used       | Amt Posted         | Balance                  |
| 1                                                         | 0100138-IN                                                                                    | 8/2/2013                                                      | 259.62           | .00 🗐           | 200.00             | 59.62                    |
| 2                                                         |                                                                                               |                                                               | .00              | .00             | .00                | .00                      |
| 1                                                         |                                                                                               |                                                               |                  |                 |                    | Þ                        |
| Origina                                                   | al Inv Amt                                                                                    |                                                               | 270.00 🔺         |                 |                    |                          |
| Inv Cu                                                    | urr Code EURO                                                                                 |                                                               |                  | F               | Posting Balance    | .00                      |
| Inv Co<br>Payme                                           | urr Rate<br>ent Rate                                                                          |                                                               | 2.5000<br>2.6000 | 1               | Fotal Posted       | 200.00                   |
|                                                           |                                                                                               |                                                               |                  | Acc             | ept <u>C</u> ancel |                          |

If the **Payment Rate Type** on the Invoice is set to **Cash Rate**, additional fields are displayed:

Payment Rate Type displays the setting on the Invoice. In our example it is Cash Rate.

**Original Inv. Amt** is the amount of the Invoice calculated based on the currency rate at the time of invoicing.

The following fields are available on the **Cash Receipts Entry** lines grid:

The **Invoice Currency Code/Rate** fields display **Currency Code** and **Currency Rate** of the original Invoice.

**Payment Rate** displays the **Currency Rate** at the time of payment. This field can be updated to reflect a rate change.

If the **Payment Rate** differs from the **Rate** at the time of Invoice, the **Invoice Amount** is recalculated as follows: **Original Inv. Amt\* Inv. Curr.Rate / PaymentRate.** 

The difference is calculated by the following formula: (Amount Posted\*Payment Rate/ Inv. Curr Rate - Amount Posted). In our example it is: (200\*2.6/2.5-200=8) posted to the General Ledger account assigned to the Currency Code in the Currency Code Maintenance.

Postings can be viewed on the Cash Receipts Journal screen:

| 🔓 Accounts Receivable Rec                  | ap By Division                                          |                    |                      |               | _ 🗆 × |
|--------------------------------------------|---------------------------------------------------------|--------------------|----------------------|---------------|-------|
| 🕹 🍜 🗞 😰 📴                                  | H 🔹 🕨 H 🛛 1 🥂 🖓 🏵                                       | · -                |                      |               | ×     |
| Main Report Accounts Recei Register Number | ivable Recap By Division<br>er:CR000106                 |                    | -                    |               | ^     |
| Batch Number:                              | 00051                                                   | ABC Dis            | tribution and Servic | e Corp. (ABC) |       |
| Division Number: 01                        | EAST SALES OFFICE                                       |                    |                      |               |       |
| G/L Account                                | Description                                             |                    | Debit                | Credit        |       |
| 101-03-00                                  | Cash in bank - savings<br>Acots, receiv, - East Warehoe |                    | 200.00               | 208.00        |       |
| 111-00-00                                  | Other Receivables                                       |                    |                      |               |       |
|                                            |                                                         | Division 01 Total: | 208.00               | 208.00        |       |
| Current Page No.: 1                        | Total Page No.: 1                                       |                    | Zoom Factor: 100%    |               |       |

If the **Currency Code** has no G/L account assigned, or the account number does not exist, the **Cash Receipts Journal Error Log** is printed:

| 🔓 Cash Receipts Journal Error Log                                                |                              |                                      |
|----------------------------------------------------------------------------------|------------------------------|--------------------------------------|
| 🖆 📇 🖹   🕐 🏪   H 🔺 🕨 H                                                            | 1 /1 👫 🔍 🗸                   | X                                    |
| Main Report                                                                      |                              |                                      |
| Cash Receipts Journal Error Log<br>Register Number:000106<br>Batch Number: 00051 | ABC                          | Distribution and Service Corp. (ABC) |
| ErrorDescription                                                                 |                              |                                      |
| An Invalid or Missing G/L Account has been                                       | found in Currency Code: EURO |                                      |
| Current Page No.: 1                                                              | Total Page No.: 1            | Zoom Factor: 100%                    |

The same transaction to the Currency G/L account can be found in the **Journal Drill Down**. In the **Account Maintenance** program of the General Ledger Main menu go to the **Transactions** tab and click the **Journal Zoom** button.

| 🔓 Journal Drill Down                                   |                 |        |        |                                        | ? _ 🗆 🗙             |
|--------------------------------------------------------|-----------------|--------|--------|----------------------------------------|---------------------|
| Journal No. CR-000106 Avnet Proc                       | essing C CHK: 1 | 2222   |        | Posting Date                           | 9/11/2014           |
| Account No. A Description                              | 5:52 pm         |        | usenig | adit Commont                           |                     |
| 101-03-00 Cash in bank - s<br>105-00-01 Accts. receiv1 | avi<br>Ea       | 200.00 | 200    | Avnet Processing<br>Avnet Avnet Receip |                     |
| 111-00-00 Other Receivab                               | es              | 8.00   |        |                                        |                     |
|                                                        |                 |        |        |                                        |                     |
|                                                        |                 |        |        |                                        |                     |
|                                                        |                 |        |        |                                        |                     |
|                                                        |                 |        |        |                                        |                     |
|                                                        |                 |        |        |                                        |                     |
|                                                        |                 |        |        |                                        | tela <sup>";;</sup> |

Any difference arising from rate fluctuations will also appear on the **Invoices** tab of the **Customer Maintenance** program:

| 🔓 Customer N              | 1aintenance (ABC                     | ) 9/25/2014                         |                                      |                    |                     |                               | <u>_   X</u>    |
|---------------------------|--------------------------------------|-------------------------------------|--------------------------------------|--------------------|---------------------|-------------------------------|-----------------|
| Customer No.              | 01-AVNET                             |                                     | ]-3, <u>E1 14 14</u>                 | Þ ÞI 📖             | Copy From           | Renum <u>b</u> er             | More 💌          |
| Name                      | Avnet Processing C                   | Corp                                |                                      |                    | Custo               | omer Credit Limit Is E        | xceeded         |
| <u>1</u> . Main           | 2. Additional                        | <u>3</u> . Statistics               | <u>4</u> . Summary                   | <u>5</u> . History | <u>6</u> . Invoices | 7. Transactions               | <u>8</u> . S/Os |
| Invoice No.               | Invoice Type                         | Inv Date 🖂                          | Inv Due Date                         | Disc Date          | Sold To             | Amount                        | - aa            |
| GGG<br>0100136<br>0100137 | PrePayment<br>Invoice                | 5/15/2012<br>5/21/2012<br>5/21/2012 | 5/15/2012<br>6/20/2012<br>6/20/2012  |                    | 01-ABF              | 100.00-<br>781.20<br>781.20   |                 |
| 0100138                   | Invoice<br>Invoice<br>Invoice        | 8/2/2013<br>8/6/2013                | 9/1/2013<br>9/5/2013                 |                    | 01-ABF              | 270.00<br>795.95              |                 |
| 0100141                   | Finance Charge<br>Invoice<br>Invoice | 9/11/2014<br>9/11/2014<br>9/11/2014 | 8/6/2013<br>10/11/2014<br>10/11/2014 |                    | 01-ABF              | 307.62<br>168.00<br>256.76    |                 |
| 1000145                   | Invoice                              | 9/11/2014                           | 10/11/2014                           |                    |                     | 206.76                        |                 |
| Trans Date                | A Trans Type<br>Paument              | Trans Amou                          | nt Pay Date                          | Check No.          | Payment Ref         | Cr Card R                     | M/              |
| 9/11/2014                 | Payment                              | 208.1                               | 00- 9/11/2014                        | 12222              |                     |                               | -               |
| В                         | alance                               | Current                             | 30 Days                              | 60 Days            | : 90 D a <u>i</u>   | ys 120 Da                     | ys 🍒            |
| 22,2                      | 288.81 4                             | 481.52                              | 0.00                                 | 0.00               | 0.0                 | 0 21,807.2                    | .9              |
|                           |                                      |                                     |                                      |                    | Accept              | <u>C</u> ancel <u>D</u> elete |                 |

INFORMATION INTEGRATION GROUP 457 Palm Drive Glendale, CA 91202

#### Accounts Receivable-Period End

#### Finance Charge Calculation

The **Finance Charge Calculation** program has been modified to provide the users with ability of selecting **Currency Code** and specifying the exchange rate.

| 🔓 Finance Charge Calo   | culatior | n (ABC) 9 | /25/20 | 14 |         |                | ?_□× |
|-------------------------|----------|-----------|--------|----|---------|----------------|------|
| -Calculation Parameters |          |           |        |    |         |                |      |
| Aging Date              |          | 9/25/201  | 4      |    |         |                |      |
| Min Balance to Apply    |          |           | 250.00 |    |         |                |      |
| Min Finance Charge to   | Apply    |           | 100.00 |    |         |                |      |
| Selection Parameters    |          |           |        |    |         |                |      |
| Select Field            | Operan   | d         | Value  |    |         |                |      |
| Statement Cycle         | All      | •         |        |    |         |                |      |
| Customer Number         | All      | -         |        |    |         |                |      |
|                         |          |           |        |    |         |                |      |
| •                       |          |           |        |    |         |                |      |
| Clear                   |          |           |        | (  | Proceed | <u>C</u> ancel |      |

Upon clicking the **Proceed** button **Currency Info** screen is opened:

The Currency Codes, setup in the system, are displayed in the screen. The displayed currency exchange rate is the one active on the date the finance charge calculation is run.

| sage ( | Turreno | :y Info       |               | _ 🗆 🗙     |
|--------|---------|---------------|---------------|-----------|
|        |         | Currency Code | Currency Rate |           |
|        |         | CAN           | 1.6111        |           |
|        |         | DRAM          | 375.1111      |           |
|        |         | EURO          | 2.4000        |           |
|        |         | LARY          | 2.5000        |           |
|        |         |               |               |           |
|        |         |               |               | <u></u> K |

The user can change the **Currency Rate** if needed.

#### Finance Charge Entry

The **Currency Info** fields have been added to the Finance Charge Entry to display the currency code and the exchange rate used during the Finance Charge Calculation.

| 🔓 Finance Charg               | je Entry (ABC) 9/25/2014            | 4                                      | ? _ 🗆 🗙   |
|-------------------------------|-------------------------------------|----------------------------------------|-----------|
| Customer No.<br>Customer Name | 01-ABF<br>American Business Futures |                                        |           |
| -Aging and Balar              | ice                                 | Account Activity<br>Last Activity Date | 9/25/2014 |
| Current                       | 100.00                              | Last Payment Date                      | 9/25/2014 |
| Over 30 Days                  | .00                                 | Last Payment Amount                    | 200.00    |
| Over 60 Days                  | .00                                 | Finance Charge Status                  |           |
| Over 90 Days                  | .00                                 | Unpaid Finance Charge                  | 100.00    |
| Uver 120 Days                 | 4,337.01                            | Finance Charge YTD                     | 100.00    |
| A/B Balance                   | 5 097 51                            | Amount Subject to F/C                  | .00       |
|                               |                                     | Finance Charge Rate                    | 1.500%    |
| Currency Info-                |                                     |                                        |           |
| Currency Code                 | CAN                                 | Finance Charge Applied                 | 100.00    |
| Currency Rate                 | 1.5671                              |                                        |           |
|                               |                                     | Accept Cancel                          |           |

The user can change the **Currency Rate** if necessary. After the **Finance Charge Journal** is updated the Currency Rate entered here will be used for calculating charges in the Statement printing.

#### Statement Printing

The **MCR** form has been added to the **Statement Printing** to allow printing the Customer information by Currency.

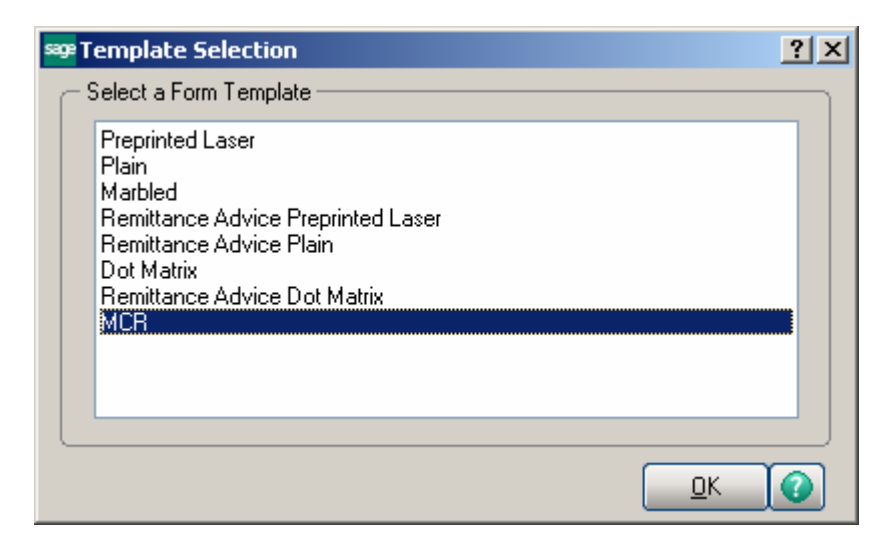

| 🔓 Statement Printing (ABC) 9                                                                                                    | /25/2014                                                              |                      |                                                                            |                         | _0                                 |
|----------------------------------------------------------------------------------------------------|-----------------------------------------------------------------------|----------------------|----------------------------------------------------------------------------|-------------------------|------------------------------------|
| Form Code NEW<br>Description MCR                                                                                                    | <b></b> Q                                                             |                      |                                                                            |                         | M <u>e</u> ssage) <u>D</u> esigner |
| Number of Copies                                                                                                    | Collated 🔽                                                            | М                    | ulti-Part Form En                                                          | abled                   | Multi Part                         |
| Sort Statements By Customer                                                                                                    | Number 💌                                                              |                      |                                                                            |                         |                                    |
| Age Invoices as Of<br>Select Statements with Minimum<br>Select Customers with Balance P<br>Print Separate Bill To Statement<br>Customer Status to Print<br>All Customers I Active<br>Zero Balance Customers<br>Bill To Invoices on Sold To Customers | Balance Of<br>Past Aging Category<br>for Each Sold To Co<br>e<br>Temp | 9/2<br>Cu<br>ustomer | 15/2014 .00<br>rent Category<br>Inactive<br>Credit Balance<br>Zero Balance | ]<br>V<br>S<br>Invoices | No 💌                               |
| C Selections                                                                                                    |                                                                       |                      |                                                                            |                         |                                    |
| Select Field                                                                                                    | Operand                                                               | Value                |                                                                            |                         |                                    |
| Statement Cycle                                                                                                    | All 🔹                                                                 |                      |                                                                            |                         |                                    |
| Customer Number                                                                                                    | All 🔹                                                                 |                      |                                                                            |                         |                                    |
| Customer Name                                                                                                    | All 🗸                                                                 |                      |                                                                            |                         | <b></b>                            |
| \\IIGSERVER\HP LaserJet 1022                                                                                                    | •                                                                     | Alignment            | <u>P</u> ri                                                                | nt F                    | Pre <u>v</u> iew <u>S</u> etup     |

If the Invoice has been updated with Cash Rate, then the **Currency Rate** column will display the last Rate, and for the payments it will display their posted Rate.

And if the Invoice has been updated with Order Rate, then the report will display posted rate for that Invoice.

If the Invoice is not with Currency Code, then the Currency Code field is blank and "1" is printed for Currency Rate.

| sage S | itatement Pri               | inting Report                 |             |                   |                |            |            |                     |            |          |
|--------|-----------------------------|-------------------------------|-------------|-------------------|----------------|------------|------------|---------------------|------------|----------|
| Ł      | 冯 🗞 🛛                       | ?) 🛱 🛛 🕅                      | 4 F         | M 2               | /2             | M 🔍 -      |            |                     |            | ×        |
| 64.00  | n Depart                    |                               |             |                   |                |            |            |                     |            |          |
|        | Inkepon                     |                               |             |                   |                |            |            |                     |            |          |
| Шг     |                             |                               |             |                   |                |            |            |                     |            | <u> </u> |
|        |                             |                               |             |                   |                | Page: 2    |            |                     |            |          |
|        |                             |                               |             |                   |                |            |            |                     |            |          |
|        | 400.0111                    |                               | _           |                   |                |            |            |                     |            |          |
|        | ABC DISTIDU                 | ition and Service (           | Jorp.       |                   |                |            |            |                     |            |          |
|        |                             |                               |             |                   |                |            |            |                     |            |          |
|        |                             |                               |             |                   |                | Statement  | Date       | Statement           | Date       |          |
|        |                             |                               |             |                   |                | 9/25/2014  |            | 9/25/2014           |            |          |
|        | Avnet Proce                 | essing Corp                   |             |                   |                | AccountNur | nber       | AccountNur          | nber       |          |
|        | 3361 W. Ker<br>Powers Build | nosha                         |             |                   |                | 01-AVNET   |            | 01-AVNET            |            |          |
|        | Suite 100                   | 50100                         |             |                   |                |            | _          |                     |            |          |
|        | Hacine, WI                  | 53120<br>****                 | -           |                   |                |            | A<br>E     | mount<br>nclosed \$ |            |          |
|        | Con                         | itact: TonySchul              | (2          |                   |                |            | _          |                     | Markitems  |          |
|        |                             |                               |             |                   |                |            |            |                     | Being Paid | <u>1</u> |
|        | Date                        | Reference                     | Currenc     | Currency          | Charge         | Credit     | Balance    | Reference           | Amount     | x        |
|        | E/1E/2012                   |                               | CAN         | Rate              |                | 0.00       | 100 04     |                     | 100 04     | - 1      |
|        | 5/15/2012                   | GGG-PP                        | CAN         | 1 0000            |                | 100.00     | 100.04     | GGG-PP              | 100.04     |          |
|        | 5/21/2012                   | 0100137-IN                    | CAN         | 1.6111            | 1,258.59       | 100.00     | 100.00     | 0100137-IN          | 100.00     |          |
|        | Sold T                      | a: 01-ABF Americ              | an Business | Futures           |                |            | 5          | Sold To: 01-ABF     |            |          |
|        | 5/21/2012                   |                               | CAN         | 2.5000            |                | 1,953.00   | 694.41-    |                     | 694.41-    |          |
|        | 8/2/2013                    | 0100138-IN                    | EURO        | 2.4000            | 648.00         |            |            | 0100138-IN          |            |          |
|        | Sold T                      | o:01-ABF Americ               | an Business | Futures           |                |            | 5          | Sold To: 01-ABF     |            |          |
|        | 9/11/2014                   |                               | EURO        | 2.6000            |                | 540.80     | 107.20     |                     | 107.20     |          |
|        | 8/6/2013                    | 0100140-IN                    | EURO        | 2.4000            | 1,910.28       | 500.07     | 1 0 10 0 1 | 0100140-IN          | 1.010.01   |          |
|        | 8/6/2013                    | 4110 0010 50                  | LUHU        | 2.6000            | 700.00         | 563.34     | 1,346.94   | 4110.0010.00        | 1,346.94   |          |
|        | 0/6/2013<br>0/11/2014       | AUGUU19-FU                    | CAN         | 2.4000            | 738.29         |            | 738.29     | AUGUU19-FC          | 738.29     |          |
|        | 3/11/2014                   | orouranini<br>m 01-ABE Amoria | an Business | 1.0111<br>Futures | 270.66         |            |            |                     |            |          |
|        | 9/11/2014                   | WOTHER AITERC                 | CAN         | 1 6111            |                | 161 11     | 109.55     | Solu TO: OTADE      | 109.55     |          |
|        | 9/11/2014                   | 0100144-IN                    | FUBD        | 2 4000            | 616.22         | 101.11     | 616.22     | 0100144-IN          | 616.22     |          |
|        | 9/11/2014                   | 0100145-IN                    | FUBD        | 2 4000            | 616.22         |            | 0,0.22     | 0100145-IN          | 0.0.22     |          |
|        | 9/11/2014                   |                               | EURO        | 0.0000            | 010.22         | 0.00       | 616.22     |                     | 616.22     |          |
|        | 9/25/2014                   | SEP0021-FC                    | EURO        | 2.4000            | 761.35         |            | 761.35     | SEP0021-FC          | 761.35     |          |
|        |                             |                               |             |                   |                |            |            |                     |            | -        |
|        |                             |                               |             |                   |                |            |            |                     |            |          |
| Curre  | ent Page No.: 2             | 2                             |             | Tota              | al Page No.: 2 |            |            | oom Factor: 100%    |            |          |
|        |                             |                               |             |                   |                |            |            |                     |            |          |

# **Printings**

#### Sales Order Printing

The MCR form template has been added to the Sales Order Printing,

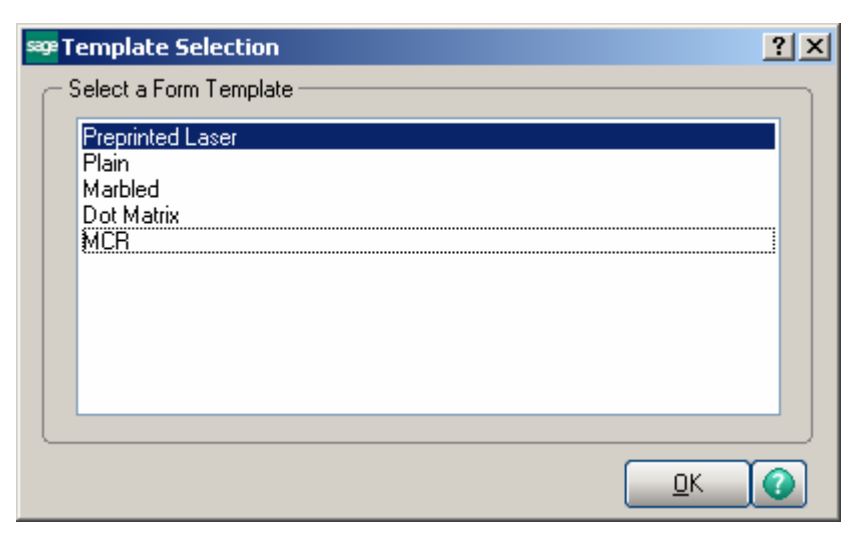

If the **Print in Currency** check box is selected in Sales Order Entry, the Currency information is displayed on the printing. The Price and Amount fields are displayed by Currency as well.

| 🔓 Sales Order Printing                                                                                                    |                      |            |                         |                                                                    |                                                  |                                    | I       | <u> </u> |
|----------------------------------------------------------------------------------------------------|----------------------|------------|-------------------------|--------------------------------------------------------------------|--------------------------------------------------|------------------------------------|---------|----------|
| 🛋 🍜 🖹 🕐 📴 🗷 🔺                                                                                                    | ► H                  | 1          | /1 🎢 🔍                  | •                                                                  |                                                  |                                    |         | X        |
| Main Report                                                                                                    |                      |            |                         |                                                                    |                                                  |                                    |         |          |
|                                                                                                    |                      |            | Sales Or                | der                                                                |                                                  |                                    | Page: 1 | Ê        |
| ABC Distribution and Service Corp                                                                                                    | р.                   |            |                         |                                                                    | OrderNumber:<br>OrderDate:                       | 0000225<br>9/25/2014               |         |          |
|                                                                                                    |                      |            |                         | c                                                                  | Salesperson:<br>CustomerNumber:<br>CurrencyCode: | 0200<br>01-AVNET<br>EURO<br>2 5000 | ]       |          |
| Sold To:<br>Avnet Processing Corp<br>3361 W. Kenosha<br>Powers Building<br>Suite 100<br>Racine, WI 53120<br>Confirm To:<br>Terry Stafford |                      |            |                         | Ship To:<br>Irvine Ware<br>56 Techno<br>Building two<br>IRVINE, C4 | shouse<br>logy<br>0<br>A 92618                   |                                    | I       |          |
| Customer P.O. S                                                                                                    | Ship VIA<br>JPS BLUE |            | F.O.B.                  | Te<br>Ne                                                           | <b>rms</b><br>et 30 Days                         |                                    |         |          |
| ltern Code U                                                                                                    | Init (               | Ordered    | Shipped                 | Back (                                                             | Order                                            | Price                              | Amount  |          |
| 1001-HON-H252 E<br>HON 2DRAWER LETTER FLE                                                                                                 | ACH<br>W/OLK         | 2.00       | 0.0<br><b>Whse:</b> 002 | D                                                                  | 0.00                                             | 210.000                            | 420.00  |          |
| Current Page No.: 1                                                                                                    |                      | Total Page | No.: 1                  |                                                                    | Zoom                                             | Factor: 100%                       |         |          |

#### Invoice Printing

The MCR form template has been added to the Invoice Printing.

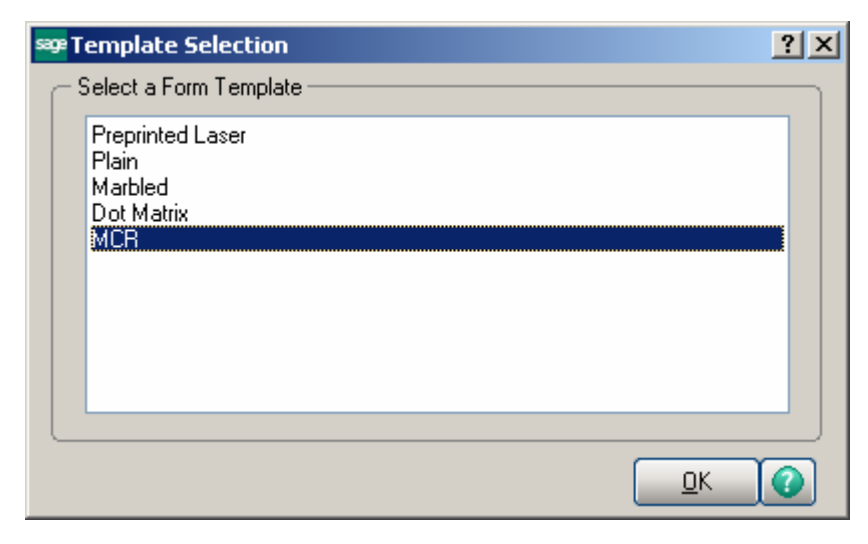

If the **Print in Currency** check box is selected in the **Invoice Data Entry**, the Currency information is displayed on the printing. The Price and Amount fields are displayed by Currency too.

| voice Printing                                                                                                    | H 4 > H              | 1       | /1 🎢 🔍 -                 |                                                                                                    |                                                                            | SAP CRYSTAL REPORTS |
|----------------------------------------------------------------------------------------------------|----------------------|---------|--------------------------|----------------------------------------------------------------------------------------------------|----------------------------------------------------------------------------|---------------------|
| Report                                                                                                    |                      |         |                          |                                                                                                    |                                                                            |                     |
|                                                                                                    |                      |         | Invoice                  |                                                                                                    |                                                                            | Page: 1             |
| ABC Distribution and Serv                                                                                                    | vice Corp.           |         |                          | Invoice Nu<br>Invoice                                                                              | mber: 0100078-IN<br>Date: 8/6/2013                                         |                     |
|                                                                                                    |                      |         |                          | OrderNu<br>Orde<br>Salesp<br>CustomerNu<br>Currency<br>Currency                                    | mber:<br>rDate<br>erson: 0100<br>mber: 01-ARF<br>Code: CAN<br>Rate: 2.2500 |                     |
| Sold To:<br>American Business Futur<br>2131 N, 14th Street<br>Suite 100<br>Accounting Department<br>Milwaukee, WI 53205-12<br>Confim To:<br>John Quinn | es<br>104            |         |                          | Ship To:<br>American Business Future<br>RacineWarehouse<br>5411 Kendrick Place<br>Racine, WI 53120 | 8                                                                          |                     |
| Customer P.O.                                                                                                    | Ship VIA<br>UPS BLUE |         | F.O.B.                   | <b>Terms</b><br>Net 30 Days                                                                        |                                                                            |                     |
| Item Code                                                                                                    | Unit                 | Ordered | Shipped                  | B ack Ordered                                                                                      | Price                                                                      | Amount              |
| 1001-HON-H252<br>HON 2DRAWER LETT                                                                                                    | EACH<br>ER FLE W/OLK | 2.00    | 2.00<br><b>Whse:</b> 001 | 0.00                                                                                               | 189.0000                                                                   | 378.00              |
|                                                                                                    |                      |         |                          |                                                                                                    |                                                                            |                     |

Note: In some cases, because of rounding issues, the Net Invoice Amount displayed on the printing may slightly differ from the Amount in currency calculated as sum of the Invoice lines' Amounts; but the Invoice Balance will be calculated correctly.

| 🛃 🏡 100% 💌 🍴                                                                                                    | K (                                                                                                   | 2   2                                  | ▶ ▶ ] ₼                                                                                                    |                                                                                                    |                                                                                                    |                                                                                                    | CLAR<br>CLAR                                                                                |
|----------------------------------------------------------------------------------------------------|----------------------------------------------------------------------------------------------------|----------------------------------------|----------------------------------------------------------------------------------------------------|----------------------------------------------------------------------------------------------------|----------------------------------------------------------------------------------------------------|----------------------------------------------------------------------------------------------------|---------------------------------------------------------------------------------------------|
|                                                                                                    |                                                                                                    |                                        |                                                                                                    |                                                                                                    |                                                                                                    | Page:                                                                                                    | 1                                                                                           |
|                                                                                                    |                                                                                                    |                                        | Invoice                                                                                                    |                                                                                                    |                                                                                                    |                                                                                                    |                                                                                             |
| ABC Distribution and Servic                                                                                                    | e Corp.                                                                                               |                                        |                                                                                                    |                                                                                                    | Invoice Number:                                                                                                    | 0100080-IN                                                                                                    |                                                                                             |
|                                                                                                    |                                                                                                    |                                        |                                                                                                    |                                                                                                    | Invoice Date:                                                                                                    | 12/16/2008                                                                                                    |                                                                                             |
|                                                                                                    |                                                                                                    |                                        |                                                                                                    |                                                                                                    | Order Number:                                                                                                    |                                                                                                    |                                                                                             |
|                                                                                                    |                                                                                                    |                                        |                                                                                                    |                                                                                                    | Order Date                                                                                                    |                                                                                                    |                                                                                             |
|                                                                                                    |                                                                                                    |                                        |                                                                                                    |                                                                                                    | Salesperson:                                                                                                    | 0100                                                                                                    |                                                                                             |
|                                                                                                    |                                                                                                    |                                        |                                                                                                    |                                                                                                    | Customer Number:<br>Currency Code:                                                                                                    | 01-ABF<br>CAN                                                                                                    |                                                                                             |
| Sold To:                                                                                                    |                                                                                                    |                                        |                                                                                                    | Ship To:                                                                                                    | Currency Rate:                                                                                                    | 1.5670                                                                                                    |                                                                                             |
| American Business Futures                                                                                                    |                                                                                                    |                                        |                                                                                                    | American Business Future                                                                                                    | s                                                                                                    |                                                                                                    |                                                                                             |
| 2131 N. 14th Street<br>Suite 100<br>Accounting Department                                                                                                    |                                                                                                    |                                        |                                                                                                    | Racine Warenouse<br>5411 Kendrick Place<br>Racine, WI 53120                                                                 |                                                                                                    |                                                                                                    |                                                                                             |
| 2131 N. 14th Street<br>Suite 100<br>Accounting Department<br>Milwaukee, WI 53205-1204<br><b>Confirm To:</b><br>John Quinn                                                                                                    | ŧ                                                                                                    |                                        |                                                                                                    | Racine Warehouse<br>5411 Kendrick Place<br>Racine, WI 53120                                                                 |                                                                                                    |                                                                                                    |                                                                                             |
| 2131 N. 14th Street<br>Suite 100<br>Accounting Department<br>Milvaukee, WI 53205-1204<br>Confirm To:<br>John Quinn<br>Customer P.O.                                                                                                    | \$<br>Ship VIA<br>UPS BLUE                                                                            |                                        | F.O.B.                                                                                                    | Racine warenouse<br>5411 Kendrick Place<br>Racine, WI 53120<br>Temns<br>Net30 Days                                          |                                                                                                    |                                                                                                    |                                                                                             |
| 2131 N. 14th Street<br>Suite 100<br>Accounting Department<br>Milwaukee, WI 53205-1204<br>Confirm To:<br>John Quinn<br>Customer P.O.<br>kem Number                                                                                                    | ship VIA<br>UPS BLUE<br>Unit                                                                          | Ordered                                | F.O.B.<br>Shipped                                                                                                    | Racine warenouse<br>5411 Kendrick Place<br>Racine, WI 53120<br>Terms<br>Net 30 Days<br>Back Ordered                         | Price                                                                                                    | Amount                                                                                                    |                                                                                             |
| 2131 N. 14th Street<br>Suite 100<br>Accounting Department<br>Milwaukee, WI 53205-1204<br>Confirm To:<br>John Quinn<br>Customer P.O.<br>kem Number<br>1001-HON-H252                                                                                                    | Ship VIA<br>UPS BLUE<br>Unit<br>EACH                                                                  | Ordered<br>2.00                        | F.O.B.<br>Shipped<br>2.00                                                                                                    | Terms Terms Back Ordered 0.00                                                                                               | Price<br>131.628                                                                                                    | Amount<br>28                                                                                                    | 33.26                                                                                       |
| 2131 N. 14th Street<br>Suite 100<br>Accounting Department<br>Milwaukee, WI 53205-1204<br>Confirm To:<br>John Quinn<br>Customer P.O.<br>kern Number<br>1001-HON-H252<br>HON 2 DRAWYER LETTEI                                                                                                    | Ship VIA<br>UPS BLUE<br>Unit<br>EACH<br>3 FLE W/O LK                                                  | Ordered<br>2.00                        | F.O.B.<br>Shipped<br>2.00<br>Whse: 001                                                                                                    | Terms<br>Terms<br>Net 30 Days<br>Back Ordered<br>0.00                                                                       | Price<br>131.628                                                                                                    | Amount<br>28                                                                                                    | 33.26                                                                                       |
| 2131 N. 14th Street<br>Suite 100<br>Accounting Department<br>Milwaukee, WI 53205-1204<br>Confirm To:<br>John Quinn<br>Customer P.O.<br>kem Number<br>1001-HON-H252<br>HON 2 DRAWYER LETTEI<br>1001-HON-H252LK                                                                                                    | Ship VIA<br>UPS BLUE<br>Unit<br>EACH<br>3 FLE W/O LK<br>EACH                                          | 0rdered<br>2.00<br>5.00                | F.O.B.<br>Shipped<br>2.00<br>Whse: 001<br>5.00                                                                                                    | Terms Terms Back Ordered 0.00 0.00                                                                                          | Price<br>131.628<br>132.239                                                                                                    | <b>Amount</b><br>26<br>66                                                                                             | 53.26                                                                                       |
| 2131 N. 14th Street<br>Suite 100<br>Accounting Department<br>Milwaukee, WI 53205-1204<br>Confirm To:<br>John Quinn<br>Customer P.O.<br><u>Rem Number</u><br>1001-HON-H252<br>HON 2 DRAWER LETTEI<br>1001-HON-H252LK<br>HON 2 DRAWER LETTEI                                                                                            | Ship VIA<br>UPS BLUE<br>Unit<br>EACH<br>R FLE W/O LK<br>EACH<br>R FLE W/LCK                           | Ordered<br>2.00<br>5.00                | F.O.B.<br>Shipped<br>2.00<br>Whse: 001<br>5.00<br>Whse: 000<br>2.00                                                                                                    | Terms Nation WI 53120 Terms Nation Days Back Ordered 0.00 0.00 0.00                                                         | Price<br>131.628<br>132.239<br>54.767                                                                                                 | <b>Amount</b><br>26<br>60                                                                                             | 33.26                                                                                       |
| 2131 N. 14th Street<br>Suite 100<br>Accounting Department<br>Milwaukee, WI 53205-1204<br>Confirm To:<br>John Quinn<br>Customer P.O.<br>Exem Number<br>1001-HON-H252<br>HON 2 DRAWER LETTEI<br>1001-HON-H252LK<br>HON 2 DRAWER LETTEI<br>2480-8-50<br>DESK FILE 8" CAP 50                                                              | Ship VIA<br>UPS BLUE<br>Unit<br>EACH<br>R FLE W/O LK<br>EACH<br>R FLE W/ LCK<br>EACH                  | Ordered<br>2.00<br>5.00<br>3.00        | F.O.B.<br>Shipped<br>2.00<br>Whse: 001<br>5.00<br>Whse: 001<br>3.00<br>Whse: 001                                                                                                    | Terms Nation Will Salace Racine, WI 53120 Terms Net 30 Days Back Ordered 0.00 0.00 0.00                                     | Price<br>131.628<br>132.239<br>54.767                                                                                                 | <b>Amount</b><br>26<br>68                                                                                             | 33.26<br>31.20<br>\$4.30                                                                    |
| 2131 N. 14th Street<br>Suite 100<br>Accounting Department<br>Milwaukee, WI 53205-1204<br>Confirm To:<br>John Quinn<br>Customer P.O.<br>Rem Number<br>1001-HON-H252<br>HON 2 DRAWER LETTEI<br>1001-HON-H252LK<br>HON 2 DRAWER LETTEI<br>2480-8-50<br>DESK FILE 8" CAP 50<br>Lot Number: JAN                                            | Ship VIA<br>UPS BLUE<br>Unit<br>EACH<br>R FLE W/O LK<br>EACH<br>R FLE W/ LCK<br>EACH                  | Ordered<br>2.00<br>5.00<br>3.00        | F.O.B. 2.00<br>Whse: 001 5.00<br>Whse: 000 3.00<br>Whse: 011 3.00<br>Whse: 011 3.00                                                                                                    | Terms Terms Back Ordered 0.00 0.00 0.00                                                                                     | Price<br>131.628<br>132.239<br>54.767                                                                                                 | <b>Amount</b><br>26<br>68                                                                                             | 33.26<br>31.20<br>34.30                                                                     |
| 2131 N. 14th Street<br>Suite 100<br>Accounting Department<br>Milwaukee, WI 53205-1204<br>Confirm To:<br>John Quinn<br>Customer P.O.<br>kem Number<br>1001-HON-H252<br>HON 2 DRAWER LETTEI<br>1001-HON-H252LK<br>HON 2 DRAWER LETTEI<br>2480-8-50<br>DESK FILE 8" CAP 50<br>Lot Number: JAM                                            | Ship VIA<br>UPS BLUE<br>Unit<br>EACH<br>R FLE W/O LK<br>EACH<br>R FLE W/LCK<br>EACH                   | 0rdered<br>2.00<br>5.00<br>3.00        | F.O.B.         2.00           Whse:         010           YMse:         000           YMse:         010           YMse:         010           YMse:         010           YMse:         010           YMse:         010           YMse:         010                                                                                                    | Terms Terms Back Ordered 0.00 0.00 0.00                                                                                     | Price<br>131.628<br>132.239<br>54.767<br>Net Invoice:                                                                                 | <b>Amount</b><br>24<br>66<br>11                                                                                       | 33.26<br>31.20<br>34.30                                                                     |
| 2131 N. 14th Street<br>Suite 100<br>Accounting Department<br>Milwaukee, WI 53205-1204<br>Confirm To:<br>John Quinn<br>Customer P.O.<br>kem Number<br>1001-HON-H252<br>HON 2 DRAW'ER LETTEI<br>1001-HON-H252LK<br>HON 2 DRAW'ER LETTEI<br>2480-8-50<br>DESK FILE 8" CAP 50<br>Lot Number: JAN                                          | Ship VIA<br>UPS BLUE<br>EACH<br>R FLE WYO LK<br>EACH<br>S FLE WYO LK<br>EACH<br>I S FLE WYLCK<br>EACH | 0rdered<br>2.00<br>5.00<br>3.00        | F.O.B.  Shipped 2.00 Whse: 001 3.00 Whse: 001 3.00 Shipped 3.00 Shipped 3.00 Shippe | Racine warehouse<br>5411 Kendrick Place<br>Racine, WI 53120<br>Temns<br>Net 30 Days<br>Back Ordered<br>0.00<br>0.00<br>0.00 | Price<br>131.628<br>132.239<br>54.767<br>Net Invoice :<br>Less Discount:                                                              | <b>Amount</b><br>26<br>66<br>16<br>1,08<br>6                                                                          | 33.26<br>31.20<br>34.30<br>38.75<br>5.06                                                    |
| 2131 N. 14th Street<br>Suite 100<br>Accounting Department<br>Milwaukee, WI 53205-1204<br>Confirm To:<br>John Quinn<br>Customer P.O.<br>Kem Number<br>1001-HON-H252<br>HON 2 DRAWER LETTEI<br>1001-HON-H252LK<br>HON 2 DRAWER LETTEI<br>1001-HON-H252LK<br>HON 2 DRAWER LETTEI<br>2408-8-50<br>DESK FILE 8" CAP 50<br>Lot Number: JAM  | Ship VIA<br>UPS BLUE<br>EACH<br>R FLE W/O LK<br>EACH<br>S FLE W/ LCK<br>EACH<br>I10                   | 0rdered<br>2.00<br>5.00<br>3.00        | F.O.B.  Shipped 2.00 Whse: 001 3.00 Whse: 001 3.00                                                                                                    | Racine warehouse<br>5411 Kendrick Place<br>Racine, WI 53120<br>Terms<br>Net 30 Days<br>Back Ordered<br>0.00<br>0.00<br>0.00 | Price<br>131.628<br>132.239<br>54.767<br>Net Invoice :<br>Less Discount:<br>Freight:<br>Sales Tax:                                    | Amount<br>20<br>60<br>10<br>1,08                                                                                      | 33.26<br>31.20<br>34.30<br>38.75<br>55.06<br>0.00                                           |
| 2131 N. 14th Street<br>Saite 100<br>Accounting Department<br>Milwaukee, WI 53205-1204<br>Confirm To:<br>John Quinn<br>Customer P.O.<br>kern Number<br>1001-HON-H252<br>HON 2 DRAWER LETTEI<br>1001-HON-H252LK<br>HON 2 DRAWER LETTEI<br>1001-HON-H252LK<br>HON 2 DRAWER LETTEI<br>2480-8-50<br>DESK FILE 8" CAP 50<br>Lot Number: JAM | Ship VIA<br>UPS BLUE<br>UNI<br>EACH<br>3 FLE W/O LK<br>EACH<br>R FLE W/ LCK<br>EACH                   | <b>Ordered</b><br>2.00<br>5.00<br>3.00 | F.O.B.<br>Shipped 2.00<br>Whse: 001 3.00<br>Whse: 001 3.00                                                                                                    | Terms Terms Back Ordered 0.00 0.00 0.00                                                                                     | Price<br>131.628<br>132.239<br>54.767<br>Net Invoice:<br>Less Discount:<br>Freight:<br>Sales Tax:<br>Invoice Total:                   | Amount<br>26<br>66<br>16<br>1.08<br>6<br>6<br>1.02                                                                    | 33.26<br>31.20<br>34.30<br>38.75<br>35.06<br>0.00<br>0.00<br>3.869                          |
| 2131 N. 14th Street<br>Suite 100<br>Accounting Department<br>Milwaukee, WI 53205-1204<br>Confirm To:<br>John Quinn<br>Customer P.O.<br>Exam Number<br>1001-HON-H252<br>HON 2 DRAWYER LETTEI<br>1001-HON-H252LK<br>HON 2 DRAWYER LETTEI<br>2480-8-50<br>DESK FILE 8" CAP 50<br>Lot Number: JAM                                         | Ship VIA<br>UPS BLUE<br>UNIX<br>EACH<br>R FLE W/O LK<br>EACH<br>R FLE W/ LCK<br>EACH                  | <b>Ordered</b><br>2.00<br>5.00<br>3.00 | F.0.8.         2.00           Whse:         01           Yhse:         5.00           Whse:         01           3.00         3.00                                                                                                    | Racine warehouse<br>5411 Kendrick Place<br>Racine, WI 53120<br>Terms<br>Net30 Days<br>Back Ordered<br>0.00<br>0.00<br>0.00  | Price<br>131.628<br>132.239<br>54.767<br>Net Invoice :<br>Less Discount:<br>Freight:<br>Sales Tax:<br>Invoice Total:<br>Less Deposit: | Amount<br>26<br>166<br>1,08<br>0<br>0<br>0<br>0<br>0<br>0<br>0<br>0<br>0<br>0<br>0<br>0<br>0<br>0<br>0<br>0<br>0<br>0 | 33.26<br>31.20<br>34.30<br>38.75<br>5.06<br>0.00<br>0.00<br>0.00<br>0.00<br>0.3.69<br>11.34 |

In our example the calculated Currency Amount is equal to: 263.26+661.20+164.30= 1088.76; and 1088.75 is printed instead. But the Invoice Balance 992.35 is equal to the Net Invoice displayed on the Invoice Data Entry.

#### Packing List Printing

The **MCR** form has been added to the Packing List Printing **Template Selection** list to allow printing Unit Price with Customer's Currency.

| sege Ten      | mplate Selection                                    | ? × |
|---------------|-----------------------------------------------------|-----|
| _ Sel         | lect a Form Template                                |     |
| Pi<br>Pi<br>M | Preprinted<br>Plain<br>Narbled<br>Dot Matrix<br>ICR |     |
|               |                                                     |     |

| sage |                                                                     |          |            |                   |         |            |           |                    |                     |        |  |  |
|------|---------------------------------------------------------------------|----------|------------|-------------------|---------|------------|-----------|--------------------|---------------------|--------|--|--|
| I    | nvoice N                                                            | lo. 0100 | 147 IV. EM |                   | 🔲 Batch | 00025      | ۲.)       | De <u>f</u> aults  | Customer            | Credit |  |  |
|      | 1. Header 2. Address 3. Lines 4. Totals 5. Credit Card Shipper ID 1 |          |            |                   |         |            |           |                    |                     |        |  |  |
|      |                                                                     |          | -          |                   |         | 1-         |           |                    |                     | 1      |  |  |
|      |                                                                     | 🗞 🕅      | 00 - 😒 -   | <u>Q</u> uick Row | 1 🖉     | 9          |           |                    | <b>₩</b> 21(5)      | 25. ·  |  |  |
|      |                                                                     | lte      | em Code    | Ordered           | Shipped | Unit Price | Extension | Unit Price In Curr | Extension In Curr   |        |  |  |
|      | 1                                                                   | 1001-HC  | DN-H252    | 2.00              | 2.00    | 84.000     | 168.00    | 140.708 📘          | 281.42              |        |  |  |
|      | 2                                                                   | 1001-HC  | )N-H252LK  | 5.00              | 5.00    | 84.390     | 421.95    | 141.362            | 706.81              |        |  |  |
|      | 3                                                                   | 2480-8-5 | 50         | 3.00              | 3.00    | 34.950     | 104.85    | 58.545             | 175.63              |        |  |  |
|      | 4                                                                   |          |            | .00               | .00     | .000       | .00       | .000               | .00                 |        |  |  |
|      | •                                                                   |          |            |                   |         |            |           |                    |                     | Þ      |  |  |
|      | Desc                                                                | cription | HON 2 DRAW | ER LETTER FLE     | W/O LK  | -          |           |                    |                     |        |  |  |
|      | Ware                                                                | ehouse   | 001        |                   |         | _          |           |                    |                     |        |  |  |
|      | Unit Of                                                             | Measure  | EACH       |                   |         |            |           |                    |                     |        |  |  |
|      | Back Ordered .0                                                     |          |            |                   |         |            |           |                    |                     |        |  |  |
|      | D-i                                                                 | l aval   | 1          |                   |         | <u> </u>   |           |                    |                     |        |  |  |
|      | Currency Code - CAN Total Amount 694.80                             |          |            |                   |         |            |           |                    |                     |        |  |  |
| 6    | luic <u>k</u> Prir                                                  | nt 🔥     |            |                   |         |            |           | Accept Car         | ncel <u>D</u> elete |        |  |  |

INFORMATION INTEGRATION GROUP 457 Palm Drive Glendale, CA 91202 877.475.4092 WWW.IIGSERVICES.COM

| 🔓 Packing List Printing                                                                                                    |                                                                         |                                                                                                    |                                        |                              |                            |          |
|----------------------------------------------------------------------------------------------------|-------------------------------------------------------------------------|----------------------------------------------------------------------------------------------------|----------------------------------------|------------------------------|----------------------------|----------|
| A                                                                                                    | /1 👫 🔍 -                                                                |                                                                                                    |                                        |                              |                            | ×        |
|                                                                                                    | Packing List                                                            |                                                                                                    |                                        | Pag                          | <b>je: 1</b>               |          |
| ABC Distribution and Service Corp.                                                                                                    |                                                                         | Shipping Number:<br>Ship Date:                                                                                             | 0100147<br>9/25/2014                   | Ļ                            |                            |          |
|                                                                                                    |                                                                         | Order Number:<br>Order Date:<br>Salesperson:<br>Customer Number:                                                           | 0000226<br>9/25/2014<br>0100<br>01-ABF | l                            |                            |          |
| Sold To:<br>Avnet Processing Corp<br>3361 W. Kenosha<br>Powers Building<br>Suite 100<br>Racine, WI 53120<br>Confirm To:                                  |                                                                         | Ship To:<br>American Business Futures<br>RacineWarehouse<br>5411 Kendrick Place<br>Racine, WI 53120<br>Number of Packages: | <sup>1</sup> –                         |                              |                            |          |
| Customer P. O. Ship VIA<br>UPS BLUE                                                                                                    | F. O. B.                                                                | <b>Terms</b><br>Net 30 Days                                                                                                |                                        |                              |                            |          |
| ltern Number                                                                                                    | Unit Ordered                                                            | Shipped Backorde                                                                                                    | ared                                   | UnitPrice                    | Total                      |          |
| HON-HON-H252<br>HON 2DRAWER LETTER FLE W/O LK<br>1001-HON-H252LK<br>HON 2DRAWER LETTER FLE W/LCK<br>2480-8-50<br>DESK FILE 8" CAP 50<br>LotNumber: JAN10 | EACH 2.00<br>Warehouse: 001<br>EACH 5.00<br>EACH 3.00<br>Warehouse: 001 | 2.00<br>5.00<br>3.00                                                                                                    | 0.00<br>0.00<br>0.00                   | 140.708<br>141.362<br>58.545 | 281.42<br>706.81<br>175.63 |          |
| Current Page No.: 1                                                                                                    | Total Page No.: 1                                                       | Zoon                                                                                                    | n Factor: 1                            | 00%                          |                            | <u> </u> |

#### <u>Open Sales Order Report</u>

The **Print in Sales Order Currency** checkbox has been added to the Open Sales Order Report to allow printing the report in the currency code entered for the sales order.

| <sup>ge</sup> Open Sales Orde                                                                                                    | r Report (A            | BC) 9/25/2014                      | 4    |                               |               |           |                             |                 |  |
|----------------------------------------------------------------------------------------------------|------------------------|------------------------------------|------|-------------------------------|---------------|-----------|-----------------------------|-----------------|--|
| Report Setting<br>Description                                                                                                    | STANDARD<br>Open Sales | Order Report                       | ł    |                               |               |           |                             | S <u>a</u> ve 🔻 |  |
| Setting Uptions         Type       Public       Print Report Settings       Number of Copies       1         Default Report       Image: Collated       Image: Collated       Image: Collated |                        |                                    |      |                               |               |           |                             |                 |  |
| Sort Report By                                                                                                    | Sales Order N          | umber 💌                            |      |                               |               |           |                             |                 |  |
| Sales Order Types<br>All Types<br>Standard Orders                                                                                                    | to Print B             | ack Orders 🛛 🗸<br>rice Quotes      |      | Master Order:<br>Repeating Or | s [<br>ders [ |           | Internet Orde<br>RMA Orders |                 |  |
| Extension Calculati                                                                                                    | on Quar                | tity On Order                      | -    |                               |               |           |                             |                 |  |
| Sales Order Status<br>All Statuses 🔽                                                                                                    | es to Print —<br>New   |                                    | Op   | en 🔽                          | Hold          |           |                             |                 |  |
| Print Summary Rep<br>Include Componen                                                                                                    | ort                    | Print Tax Detail<br>Print Comments | Pa   | Only Print Unaut              | horized o     | or Expire | ed Credit Card Oro          | ders            |  |
|                                                                                                    |                        |                                    |      |                               |               | Print in  | Sales Order Curr            | ency 🔽          |  |
| - Selections                                                                                                    |                        |                                    |      |                               |               |           |                             |                 |  |
| Select Field                                                                                                    |                        | Operand                            |      | Value                         |               |           |                             |                 |  |
| Sales Order Numb                                                                                                    | er                     | All                                | -    |                               |               |           |                             |                 |  |
| Customer Number                                                                                                    |                        | All                                | -    |                               |               |           |                             |                 |  |
| Shipping Date                                                                                                    |                        | All                                | •    |                               |               |           |                             | <b></b>         |  |
| \\IIGSERVER\HP L                                                                                                    | aserJet 1022           | Kee<br>Trin                        | p Wi | indow Open After              | Er            | int       | Pre <u>v</u> iew            | <u>S</u> etup   |  |

If the checkbox is selected all orders having **Currency Code** with corresponding **Currency Rate** entered in the Sales Order Entry will be printed in the report. Here is an example of printout:

| en Sales Order Report              | н∢⊳                                     | ▶ [1                                          | /1 🏦 🔍 🗸                                                      |              |              |                         |                      |                              |               |                      |                                 |                                         |                                       |
|------------------------------------|-----------------------------------------|-----------------------------------------------|---------------------------------------------------------------|--------------|--------------|-------------------------|----------------------|------------------------------|---------------|----------------------|---------------------------------|-----------------------------------------|---------------------------------------|
| Open Sal<br>Sorted By<br>For Order | es Order R<br>⁄ Sales Ord<br>r Types: B | ≹eport<br>der Number<br>lack Orders, Sta      | ndard Orders                                                  |              |              |                         |                      |                              |               | ABC D                | istributior                     | n and Servic                            | e Corp. (ABC)                         |
| Order<br>Number                    | Type / eBM<br>Prm Date                  | Customer / Name<br>Item Code                  | Item Description                                              | Currenc<br>y | Currenc<br>y | : P<br>WhsL             | Unit<br>Meas         | Price                        | Quan<br>On Or | tity<br>der          | Quantity<br>Shipped             | Quantity<br>Back Order                  | Extension                             |
| 0000222                            | Std                                     | 01-ABF<br>Cust PO:                            | American Business Futures<br>Sale                             | CAN          | 1.61<br>0100 | 11 Orde                 | r Date:<br>.ast Invo | 9/11/2014<br>ice:            | Status:       | Open<br>Last Inv     | voice Date:                     | Ship Date:                              | 9/11/2014                             |
|                                    | 9/11/2014                               | 1001-HON-H252                                 | HON 2 DRAWER LETT                                             | ER FLE W     | O LK         | 001 1                   | EACH                 | 135.332                      |               | 2.00                 | 0.00<br>Order<br>CAS            | 0.00<br>0000222 Total:<br>H On Deposit: | 270.66<br>270.66<br>161.1             |
| 0000223                            | Std                                     | 01-ABF<br>Cust PO:                            | American Business Futures<br>Sale                             | CAN          | 1.61<br>0100 | 11 Orde<br>L            | r Date:<br>.ast Invo | 9/11/2014<br>ice:            | Status:       | Open<br>Last Inv     | voice Date:                     | Ship Date:                              | 9/11/2014                             |
|                                    | 9/11/2014                               | 1001-HON-H252                                 | HON 2 DRAWER LETT                                             | ER FLE W     | O LK         | 001 1                   | EACH                 | 84.000                       |               | 2.00                 | 0.00<br>Order (<br>CAS          | 0.00<br>0000223 Total:<br>H On Deposit: | 168.00<br>168.0<br>80.5               |
| 0000225                            | Std                                     | 01-AVNET<br>Cust PO:                          | Avnet Processing Corp<br>Sale                                 | EURO         | 2.50<br>0200 | )00 Orde<br>L           | r Date:<br>.ast Invo | 9/25/2014<br>ice:            | Status:       | Open<br>Last Inv     | voice Date:                     | Ship Date:                              | 9/25/2014                             |
|                                    | 9/25/2014                               | 1001-HON-H252                                 | HON 2 DRAWER LETT<br>Sales Tax<br>LessTrade Discoun           | ER FLE W     | 'O LK        | 002 1                   | EACH                 | 210.000                      |               | 2.00                 | 0.00                            | 0.00                                    | 420.00<br>28.9<br>21.0                |
| 0000226                            | Std                                     | 01-ABF<br>Cust PO:                            | American Business Futures<br>Sale                             | CAN          | 1.67         | 751 Orde                | r Date:<br>.ast Invo | 9/25/2014<br>ice:            | Status:       | New<br>Last Inv      | Order (<br>voice Date:          | 0000225 Total:<br>Ship Date:            | 427.9<br>9/25/2014                    |
|                                    | 9/25/2014<br>9/25/2014<br>9/25/2014     | 1001-HON-H252<br>1001-HON-H252LK<br>2480-8-50 | HON 2 DRAWER LETT<br>HON 2 DRAWER LETT<br>DESK FILE 8" CAP 50 | ER FLE W     | O LK<br>LCK  | 001 1<br>001 1<br>001 1 | EACH<br>EACH<br>EACH | 140.708<br>141.362<br>58.545 |               | 2.00<br>5.00<br>3.00 | 0.00<br>0.00<br>0.00<br>Order ( | 0.00<br>0.00<br>0.00<br>0000226 Total:  | 281.42<br>706.81<br>175.63<br>1.163.8 |
|                                    |                                         |                                               |                                                               |              |              |                         |                      |                              |               |                      |                                 |                                         | 1,100.0                               |
| t Page No.: 1                      |                                         |                                               | Total Page No.: 1                                             |              |              |                         |                      |                              | Zoom Fac      | tor: 150%            | ,                               |                                         | _                                     |

Note: The report Totals are printed by Sales Order. No grand total is available if the Print in Sales Order Currency checkbox is selected.

#### Inquires

#### Invoice History Inquiry

The **Currency Info...** button on the **Invoice History Inquiry** screen displays the currency related information designated on the current invoice.

| 🎫 A/R Invoice H                                                                                       | listory Inquiry (ABC) 9/26                                                       | 6/2014                                                                              |                               |                                                                                                    |                                                                       |
|----------------------------------------------------------------------------------------------------|----------------------------------------------------------------------------------|-------------------------------------------------------------------------------------|-------------------------------|----------------------------------------------------------------------------------------------------|-----------------------------------------------------------------------|
| Invoice No. 0100                                                                                      | 0147 → 13 14 4 ►<br>2. Lines                                                     | N 🛄 Type<br>Source                                                                  | INV Date<br>S70 Order No.     | 9/25/2014<br>0000226 S                                                                               | C <u>urrent</u><br>Ta <u>x</u> Detail<br>plit Comm) S <u>h</u> ipping |
| Customer No.<br>Ship To<br>Source Journal                                                             | 01-ABF<br>2 American Business F<br>SO-000054 RM/                                 | American<br>futures<br>A No.                                                        | Business Futures<br>Bill To ( | 1-AVNET                                                                                              | Addresses                                                             |
| Terms Code<br>Ship Via<br>FOB<br>Customer PO<br>Salesperson<br>Confirm To<br>Comment<br>E-mail<br>Fax | 01 Net 30 Days<br>UPS BLUE<br>01-0100 Jim Kentley<br>John Quinn<br>artie@abf.com | Ship Date<br>Schedule<br>Ship Zone<br>Weight<br>Apply To<br>IT User ID<br>Batch Fax | 9/25/2014<br>wl<br>Tracking.  | Taxable<br>Nontaxable<br>Freight<br>Sales Tax<br>Discount<br>Invoice Total<br>Deposit<br>Net Invoice | .00<br>694.80<br>.00<br>.00<br>694.80<br>.00<br>694.80                |
|                                                                                                    | D                                                                                |                                                                                     |                               | Balance                                                                                              | 694.80                                                                |

| C | urrency Information |            |     |
|---|---------------------|------------|-----|
|   |                     |            |     |
|   | Currency Code       | CAN        |     |
|   | Currency Rate       | 1.6751     |     |
|   | Payment Rate Type   | Cash Rate  |     |
|   | Invoice Total       | 1,163      | .86 |
|   | Net Invoice         | 1,163      | .86 |
|   |                     |            |     |
|   |                     | <u>_</u> l |     |

INFORMATION INTEGRATION GROUP 457 Palm Drive Glendale, CA 91202

If the **MCR** template is selected in Invoice Printing, and the **Print in Currency** check box has been selected in the Invoice Data Entry, the Currency information will be displayed on the printing.

| 🕮 Invoice History Printing                                                                                                    |              |        |             |                                                                                                    |                         |         | - 🗆 🗵 |
|----------------------------------------------------------------------------------------------------|--------------|--------|-------------|----------------------------------------------------------------------------------------------------|-------------------------|---------|-------|
|                                                                                                    | ▶ 1          | /1     | 🕅 🔍 -       |                                                                                                    |                         |         | X     |
| Main Report                                                                                                    |              |        |             |                                                                                                    |                         |         |       |
|                                                                                                    |              |        |             |                                                                                                    |                         |         |       |
|                                                                                                    |              |        | Invoice     |                                                                                                    |                         | Page: 1 | Î     |
|                                                                                                    |              |        |             |                                                                                                    |                         |         |       |
| ABC Distribution and Service Corp.                                                                                                    |              |        |             | Invoice Number:<br>Invoice Date:                                                                     | 0100147-IN<br>9/25/2014 |         |       |
|                                                                                                    |              |        |             | Order Number:                                                                                        | 0000226                 |         |       |
|                                                                                                    |              |        |             | OrderDate                                                                                            | 9/25/2014               |         |       |
|                                                                                                    |              |        |             | Salesperson                                                                                          | 0100                    |         |       |
|                                                                                                    |              |        |             | Customer Number:                                                                                     | 01-ABF                  |         |       |
|                                                                                                    |              |        |             | CurrencyCode:                                                                                        | LAN<br>1 6751           |         |       |
| Sold To:<br>Avnet Processing Corp<br>3361 W: Kenosha<br>Powers Building<br>Suite 100<br>Racine, WI 53120<br>Confirm To:<br>John Quinn |              |        |             | Ship To:<br>American Business Futures<br>Racine Warehouse<br>5411 Kendrick Place<br>Racine, WI 53120 |                         |         |       |
| Customer P.O. Ship VIA<br>UPS BLU                                                                                                    | JE           | F.O.B. |             | <b>Terms</b><br>Net 30 Days                                                                          |                         |         |       |
| Item Code Unit                                                                                                    | Ordered      | Shi    | pped        | Back Or dered                                                                                        | Price                   | Amount  |       |
| 1001-H0N-H252 EACH                                                                                                    | 2.00         |        | 2.00        | 0.00                                                                                                 | 140.708                 | 281.42  |       |
| HON 2DRAWER LETTER FLE W/O LK<br>1001-HON-H252LK EACH                                                                                 | 5.00         | Whse:  | 001<br>5.00 | 0.00                                                                                                 | 141.362                 | 706.81  |       |
| HON 2DRAWER LETTER FLE W/LCk<br>2480-8-50                                                                                             | 3.00         | Whse:  | 001<br>3,00 | 0.00                                                                                                 | 58 545                  | 175.63  |       |
| DESK FILE 8" CAP 50                                                                                                    | 3.00         | Whse:  | 001         | 0.00                                                                                                 | 50.545                  | 110.00  |       |
| 1 · · · · · · · · · · · · · · · · · · ·                                                                                               |              |        |             |                                                                                                    |                         |         |       |
| Current Page No.: 1                                                                                                    | Total Page I | No.: 1 |             | Zoom                                                                                                 | Factor: 100%            |         |       |

#### Sales Order/Quote History Inquiry

Select the Sales Order/Quote History Inquiry from the Sales Order Inquiries menu. Click the Header tab.

| Sales Order and Quote History Inquiry (ABC) 9/26/2014                                                                                                    |                                                                                                    |                 |
|----------------------------------------------------------------------------------------------------|----------------------------------------------------------------------------------------------------|-----------------|
| Order Number         0000226         Image: Image: I | ▶ [<br>: ] <u>4</u> . Totals ]                                                                                                    | Invoices Credit |
| Order Date 9/25/2014 F<br>Customer No. 01-ABF                                                                                                    | RMA No. Master/R                                                                                                    | epeating No.    |
| Customer PO<br>Status Complete Order<br>Cancelled Code<br>Last Invoice Date 9/25/2014<br>Last Invoice No. 0100147<br>Sales Tax<br>Schedule WI<br>Wisconsin                                                                                                    | Ship To Addr       2       American Business I         Terms Code       01       Net 30 Days         Ship Via       UPS BLUE       FNR         Warehouse       001       EAST WAREHOU         Confirm To       JOHN QUINN         E-mail       artie@abf.com | Futures         |
| Currency Code CAN<br>Payment Rate Type Cash Rate<br>Fixed Rate Rate 1.6751                                                                                                    | Comment<br>Salesperson 0100 Jim Kentley<br>Split Comm. NO                                                                                                    |                 |
|                                                                                                    |                                                                                                    |                 |

Currency Code: Displays the Currency Code used on the Sales Order.

**Payment Rate Type**: **Order Rate** implies that the rate indicated on the Sales Order Entry is being used for payment. **Cash Rate** implies that the amount is being paid based on the exchange rate at the time of payment (cash receipt).

Fixed Rate: This box is checked if a fixed currency rate is being used.

Rate: Indicates the fixed rate used for payment.